## Installationsanleitung TopSpin (Windows 7)

Friederike Pielenz (f.pielenz@uni-jena.de) NMR Plattform FSU Jena http://www.nmr.uni-jena.de

Stand: 21. März 2016

| 🛛 🖸 Oracle VM VirtualBox Man 🗱 Windows7 [wird ausgeführ                                                                                                    |                                                   | 📇 t 🚛 ( 13:39 📑 📆 | Friederike Piele |
|----------------------------------------------------------------------------------------------------|---------------------------------------------------|-------------------|------------------|
|                                                                                                    | Windows7 [wird ausgeführt] - Oracle VM VirtualBox |                   | - 8              |
| Aaschine Anzeige Geräte Hilfe                                                                                                    |                                                   |                   |                  |
| Papierkorb                                                                                                    |                                                   |                   |                  |
| and the second second s |                                                   |                   |                  |

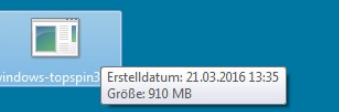

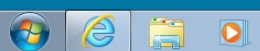

DE ← 🙀 👘 🐠 13:39 21.03.2016 🔀 ⓒ 🖉 🗗 📟 🔟 🔇 🞯 Strg Rechts

Die heruntergeladene Datei 'windowstopspin3.5.exe' ausführen.

Maschine Anzeige Geräte Hilfe

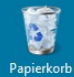

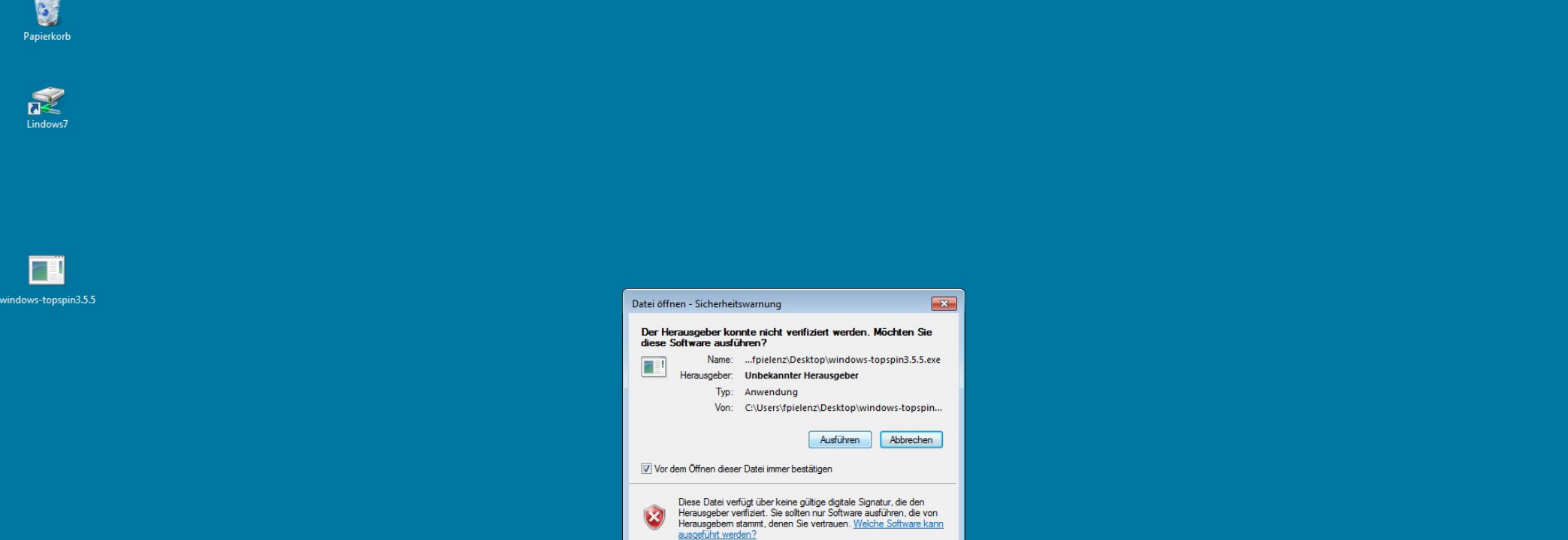

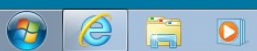

DE 🔺 🍡 🏪 🌗 13:40 🔀 💿 🖉 🖶 🚍 🖷 🔟 🛛 🐼 💽 Strg Rechts

## ...'Ausführen'...

🔞 🛛 Oracle VM VirtualBox Man... 🎇 Windows7 [wird ausgeführ...

Windows7 [wird ausgeführt] - Oracle VM VirtualBox

Maschine Anzeige Geräte Hilfe

2

-

| Рар                    | C:\Users\fpiele                                                                                                    | nz\Desktop\windows-topspin3.5.5.exe                                                                                                    |  |
|------------------------|----------------------------------------------------------------------------------------------------|----------------------------------------------------------------------------------------------------|--|
| E<br>Lin<br>install-to | extracting:<br>extracting:<br>inflating:<br>extracting:<br>inflating:<br>extracting:<br>inflating:<br>inflating:<br>inflating:<br>extracting:<br>extracting:<br>extracting:<br>extracting:<br>extracting:<br>extracting:<br>extracting:<br>extracting:<br>extracting:<br>extracting:<br>extracting:<br>inflating:<br>extracting:<br>inflating:<br>extracting:<br>inflating:<br>extracting:<br>extracting:<br>extracting:<br>extracting:<br>extracting:<br>extracting:<br>extracting:<br>extracting:<br>extracting: | <pre>install-topspin-3.5pl5.tmp~/noarch/pack/iconnmr.size<br/>install-topspin-3.5pl5.tmp~/noarch/pack/iconnmr.size<br/>install-topspin-3.5pl5.tmp~/noarch/pack/iconnmr.size<br/>install-topspin-3.5pl5.tmp~/noarch/pack/iconnmr.size<br/>install-topspin-3.5pl5.tmp~/noarch/pack/iconnmr.size<br/>install-topspin-3.5pl5.tmp~/noarch/pack/iconnmr.size<br/>install-topspin-3.5pl5.tmp~/noarch/pack/iconnmr.tar.size<br/>install-topspin-3.5pl5.tmp~/noarch/pack/iconnmr.tar.size<br/>install-topspin-3.5pl5.tmp~/noarch/pack/iconnmr.tar.size<br/>install-topspin-3.5pl5.tmp~/noarch/pack/iconnmr.tar.size<br/>install-topspin-3.5pl5.tmp~/noarch/pack/iconnmr.tar.size<br/>install-topspin-3.5pl5.tmp~/noarch/pack/iconnmr.tar.size<br/>install-topspin-3.5pl5.tmp~/noarch/pack/iconnmr.tar.size<br/>install-topspin-3.5pl5.tmp~/noarch/pack/iconnmr.usn<br/>install-topspin-3.5pl5.tmp~/noarch/pack/iconnm.vsn<br/>install-topspin-3.5pl5.tmp~/noarch/pack/iconnm.vsn<br/>install-topspin-3.5pl5.tmp~/noarch/pack/iconnm.vsn<br/>install-topspin-3.5pl5.tmp~/noarch/pack/iconnm.vsn<br/>install-topspin-3.5pl5.tmp~/noarch/pack/iconnm.vsn<br/>install-topspin-3.5pl5.tmp~/noarch/pack/ichempaint.usn<br/>install-topspin-3.5pl5.tmp~/noarch/pack/ichempaint.usn<br/>install-topspin-3.5pl5.tmp~/noarch/pack/ichempaint.vsn<br/>install-topspin-3.5pl5.tmp~/noarch/pack/ichempaint.vsn<br/>install-topspin-3.5pl5.tmp~/noarch/pack/ichempaint.vsn<br/>install-topspin-3.5pl5.tmp~/noarch/pack/ichempaint.vsn<br/>install-topspin-3.5pl5.tmp~/noarch/pack/ichempaint.vsn<br/>install-topspin-3.5pl5.tmp~/noarch/pack/ichempaint.vsn<br/>install-topspin-3.5pl5.tmp~/noarch/pack/ichempaint.vsn<br/>install-topspin-3.5pl5.tmp~/noarch/pack/ichempaint.vsn<br/>install-topspin-3.5pl5.tmp~/noarch/pack/ichempaint.vsn<br/>install-topspin-3.5pl5.tmp~/noarch/pack/ichempaint.vsn<br/>install-topspin-3.5pl5.tmp~/noarch/pack/ichempaint.vsn<br/>install-topspin-3.5pl5.tmp~/noarch/pack/ichempaint.sd<br/>install-topspin-3.5pl5.tmp~/noarch/pack/ichempaint.sd<br/>install-topspin-3.5pl5.tmp~noarch/pack/ichempaint.sd<br/>install-topspin-3.5pl5.tmp~noarch/pack/ichempaint.sd<br/>install-topspin-3.5pl5.tmp~noarch/pack/ichempaint.sd<br/>install-topspin-3.5pl5.tmp~noarch/p</pre> |  |
| windows                | 1 III Lating.                                                                                                    | Install topspin 3.3pi3.tmp / noarch/pack/adtpr.tar.x2                                                                                                    |  |

DE ← 🕞 🛱 II.03.2016

...und warten...

Friederike Pielena

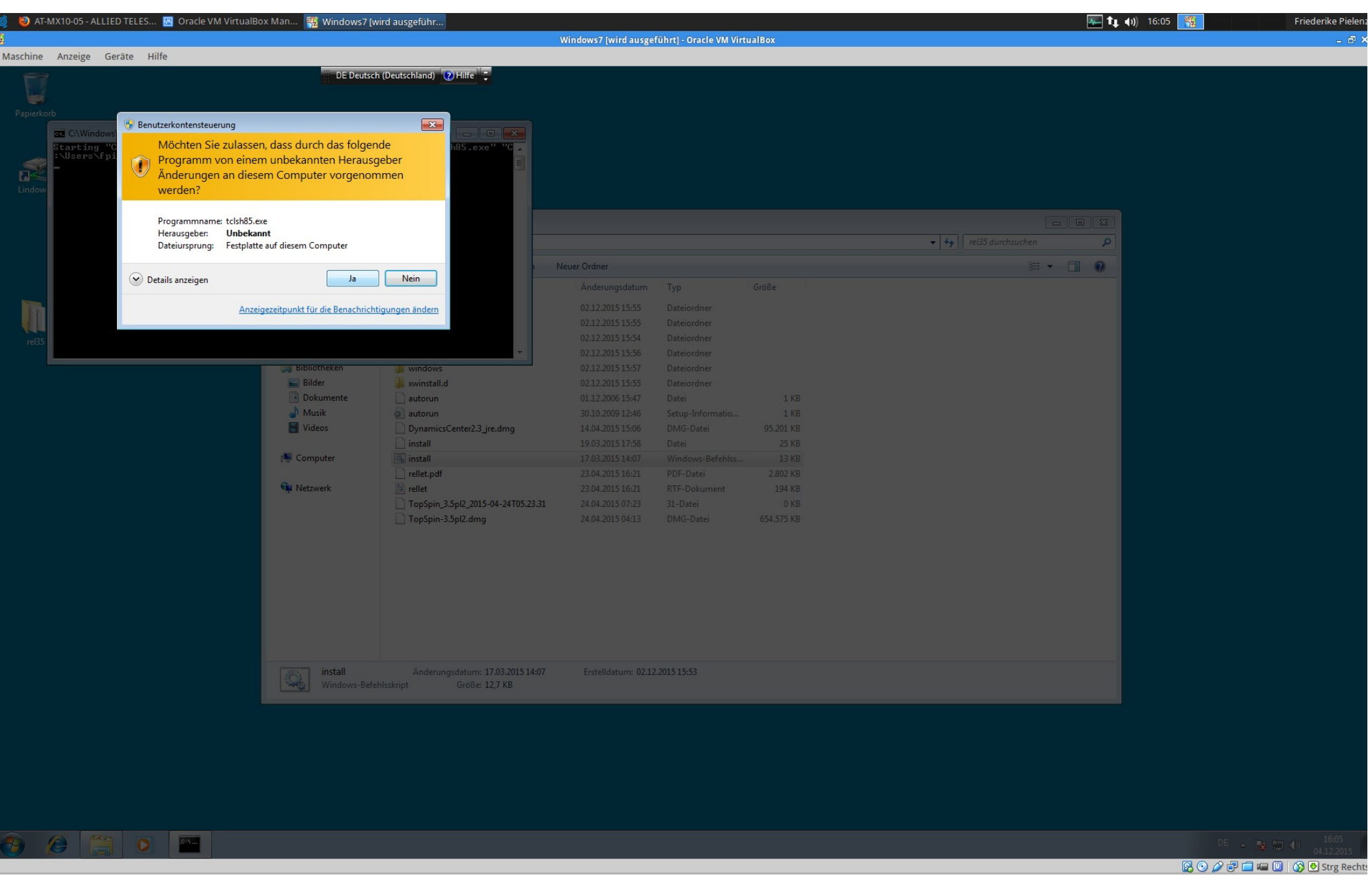

Und natürlich möchten wir zulassen, dass von einem unbekannten Herausgeber Änderungen an diesem Computer vorgenommen werden :-)

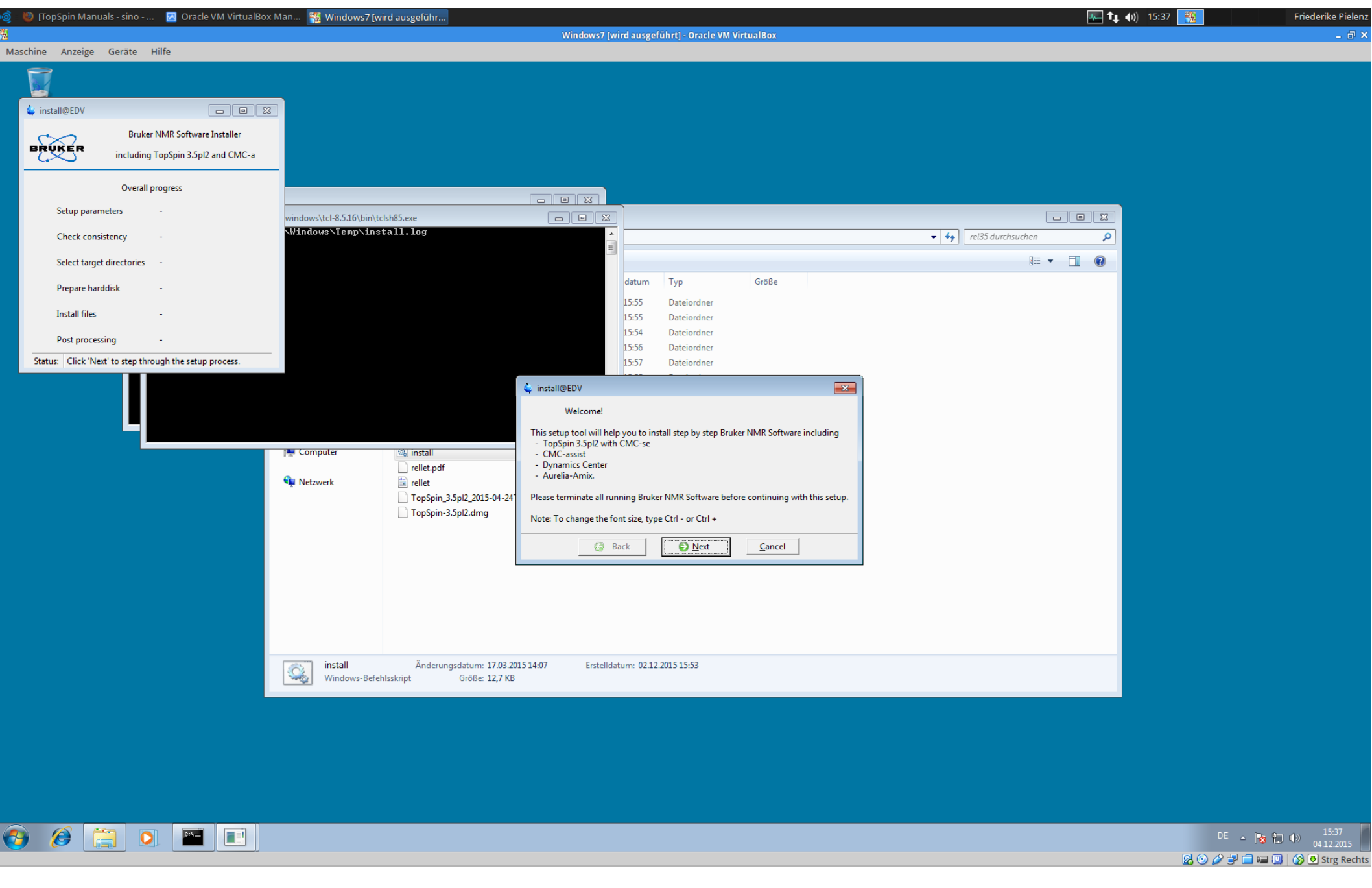

Verschiedene Fenster öffnen sich und ab jetzt immer bestätigen, was das Installationsprogramm vorschlägt.

🚛 🔃 📢) 15:42

Friederike Pielen:

👸 AT-MX10-05 - ALLIED TELES... 🔣 Oracle VM VirtualBox Man... 🎇 Windows7 [wird ausgeführ... Maschine Anzeige Geräte Hilfe install@EDV Bruker NMR Software Installer BRUKER including TopSpin 3.5pl2 and CMC-a Overall progress Setup parameters running vindows\tcl-8.5.16\bin\tclsh85.exe \Windows\Temp\install.log 🔻 🍫 🛛 rel35 durchsuchen Q Check consistency -E Select target directories Größe datum Тур Prepare harddisk 15:55 Dateiordner Install files 15:55 Dateiordner 15:54 Dateiordner Post processing 15:56 Dateiordner Status: Click 'Next' to step through the setup process. 15:57 Dateiordner 15:55 Dateiordner 15:47 Datei 1 KB 1 1/0 🖕 install@EDV 23 Selection of components to install 🖳 Computer 🚳 install rellet.pdf ✓ ✓ Install Bruker NMR Software 👊 Netzwerk 💼 rellet ✓ ▼ Install <u>GPL licensed Cygwin 1.7.4 Software (recommended)</u> TopSpin\_3.5pl2\_2015-04 TopSpin-3.5pl2.dmg G Back Next <u>C</u>ancel 🕜 <u>H</u>elp install Änderungsdatum: 17.03.2015 14:07 Erstelldatum: 02.12.2015 15:53 Windows-Befehlsskript Größe: 12,7 KB

🚱 🖉 🚞 🔍 🔛

DE 🔺 阔 😭 🌗 15:42 😼 💿 🤌 🗗 🚍 📟 🔟 🛛 🗞 🕏 Strg Rechts

'Next'!

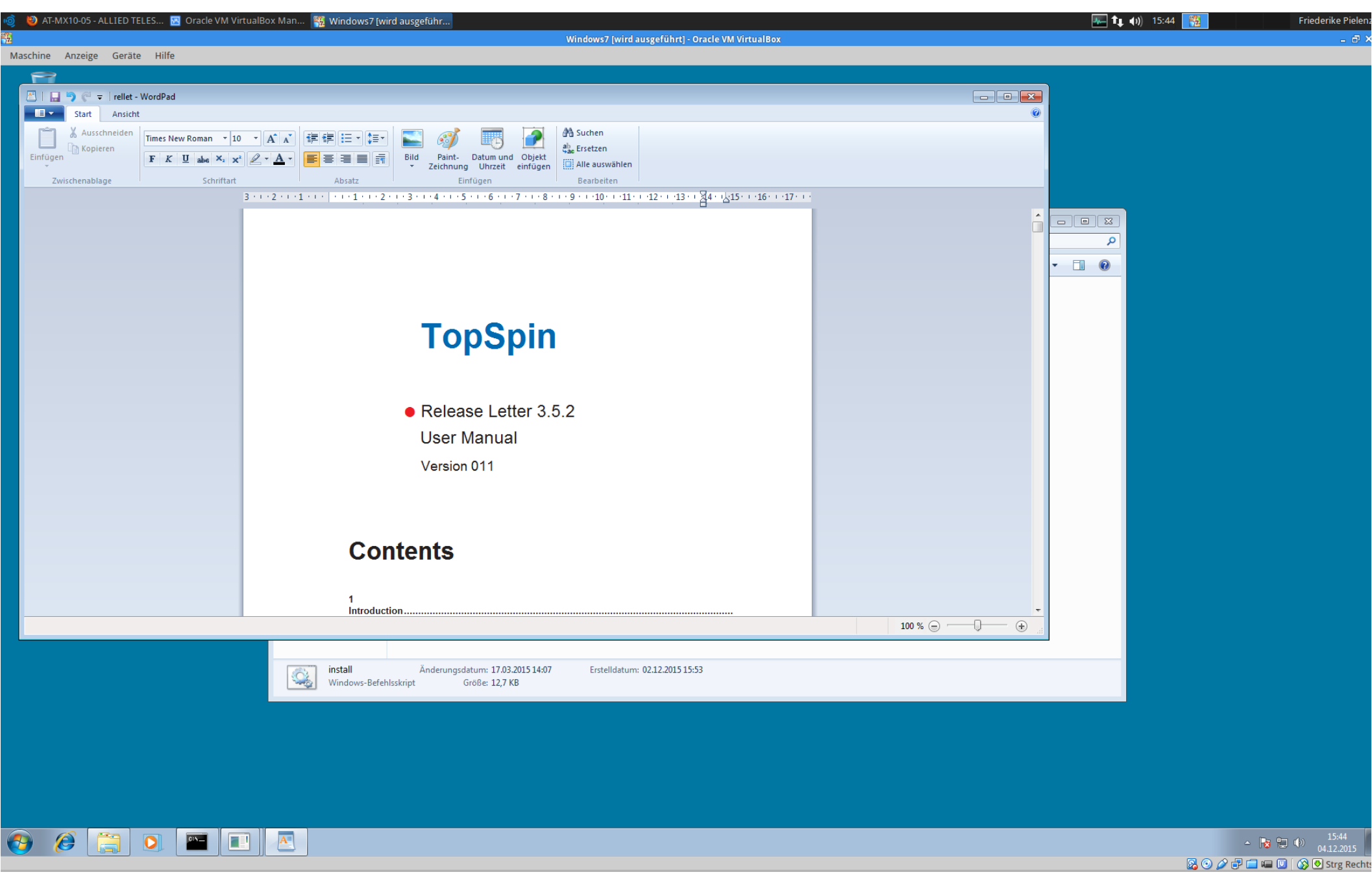

Ein Topspin Manual öffnet sich. Merken, dass es existiert, um später bei Fragen darauf zurückgreifen zu können, und Fenster schließen.

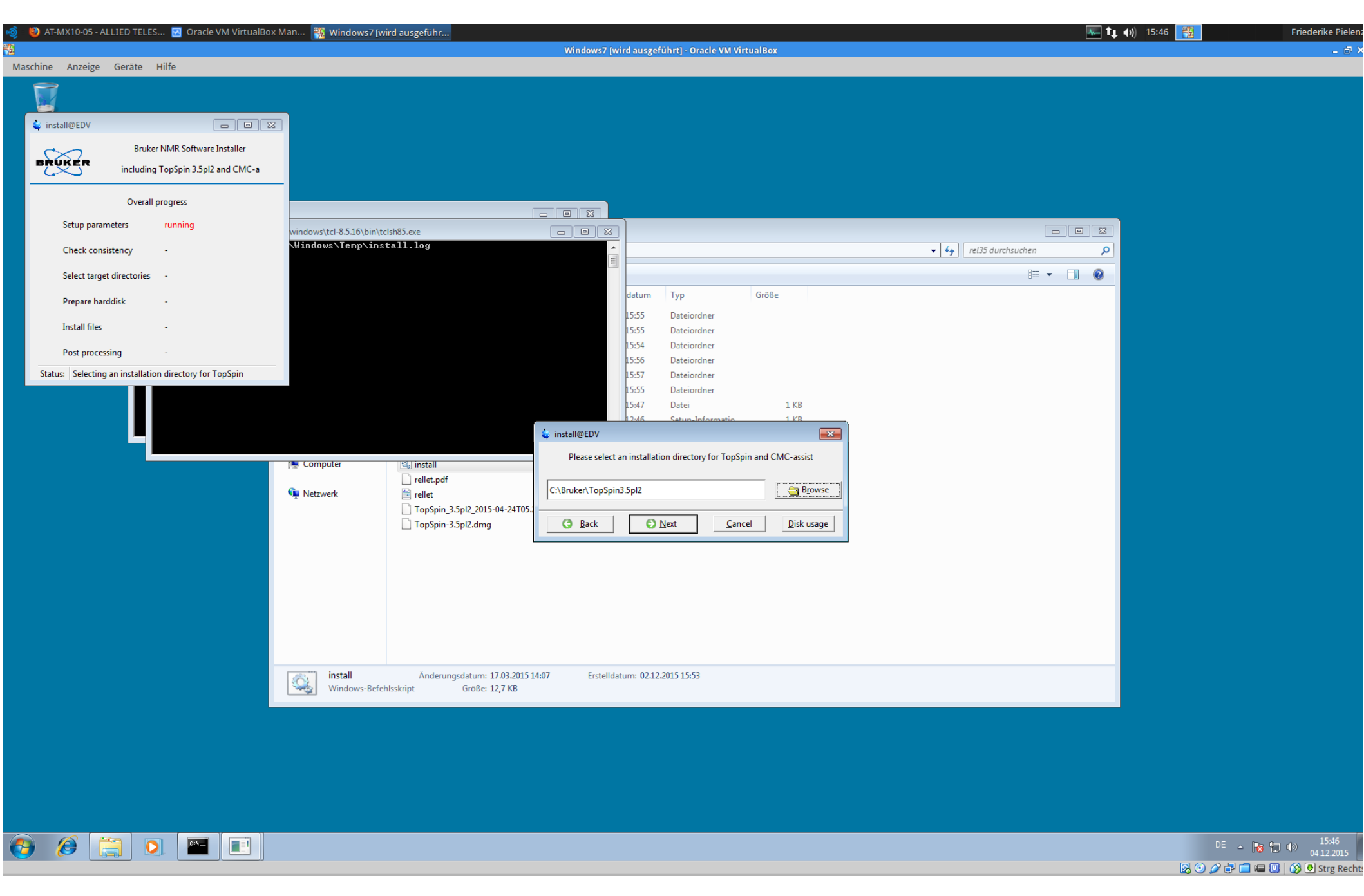

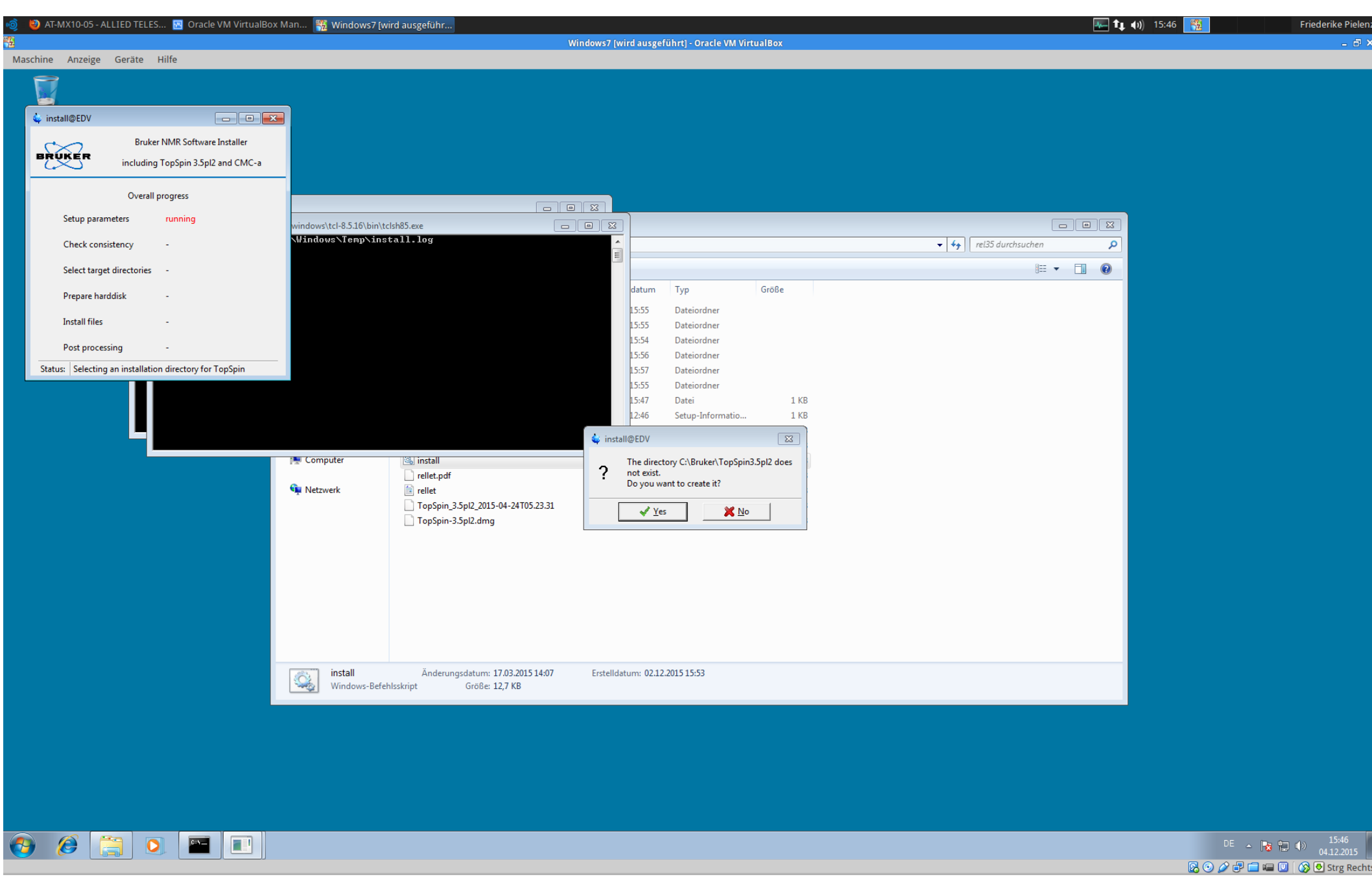

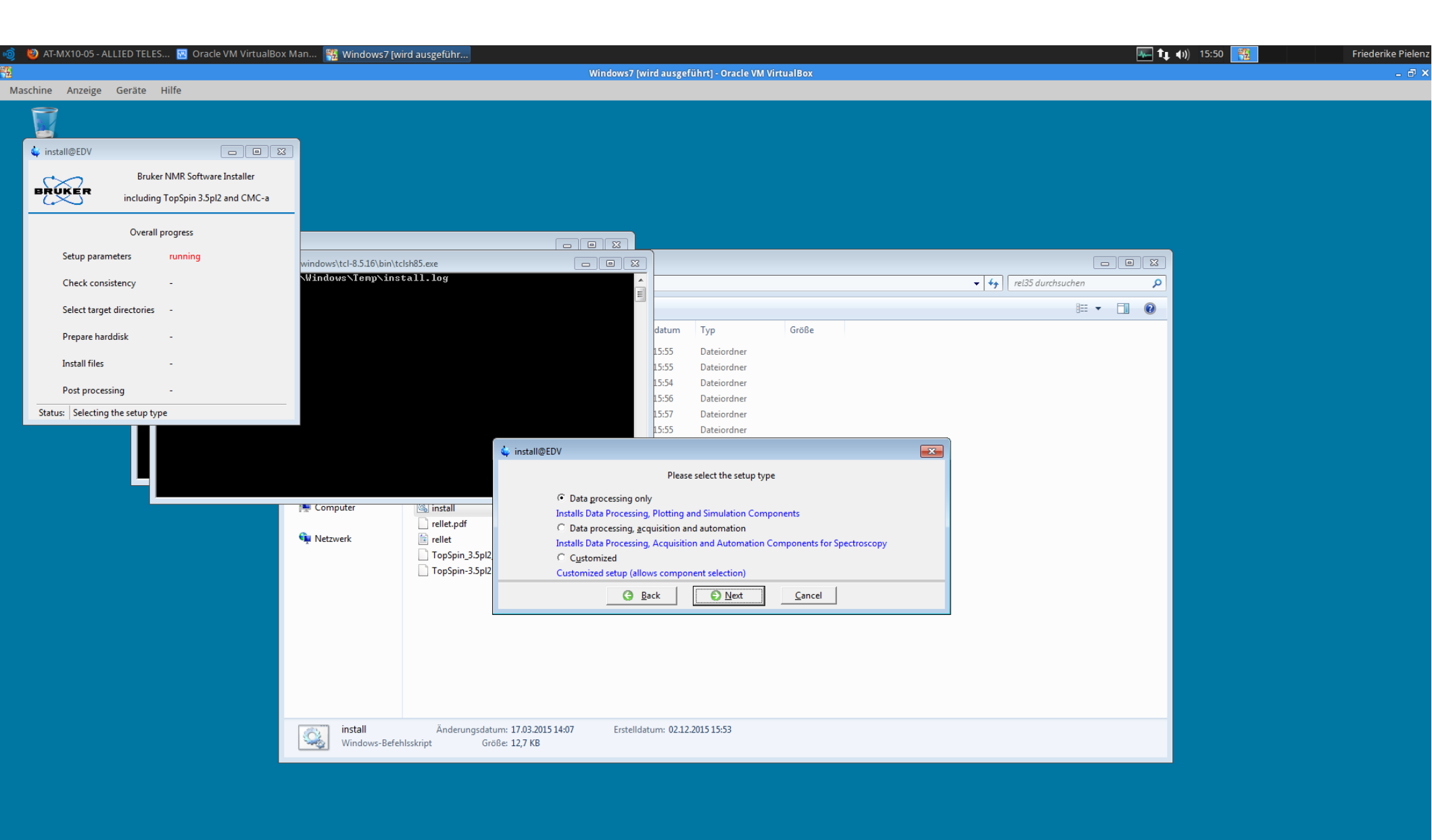

'Next'!

👩 🧭

DE 🔺 🍡 🐂 🕩 15:51 04.12.2015

🛛 💿 🤌 🗗 🚍 💷 🔟 🛛 🚫 🕒 Strg Rechts

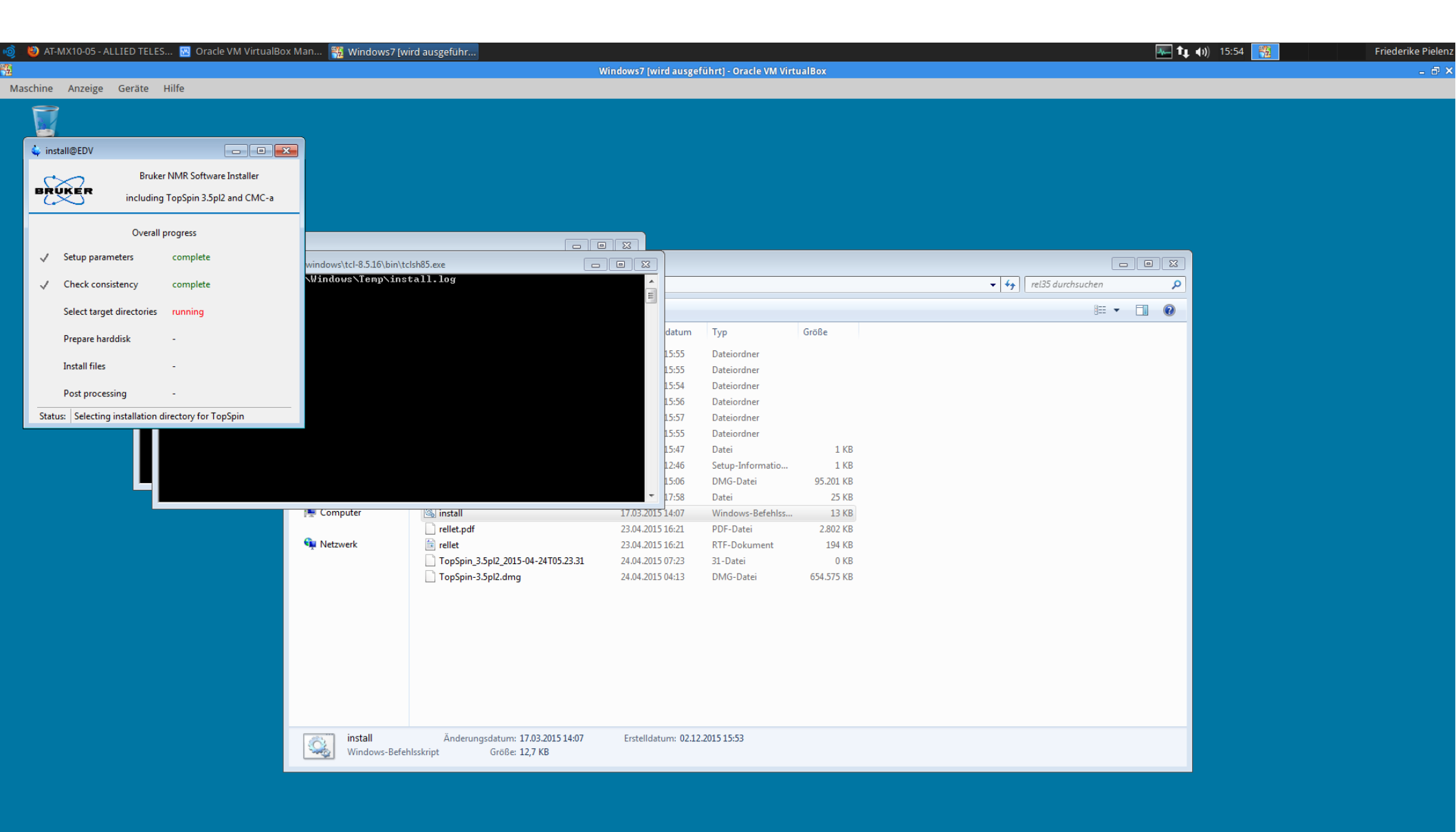

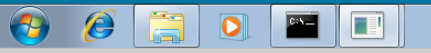

DE - 🕞 🗊 🖤 15:54 04.12.2015

Kurz warten!

🥹 AT-MX10-05 - ALLIED TELES... 🔣 Oracle VM VirtualBox Man... 🎇 Windows7 [wird ausgeführ.. 🚛 🔃 🌒) 16:10 Friederike Pielen - @ X Maschine Anzeige Geräte Hilfe - - X install@EDV Bruker NMR Software Installer BRUKER bin\tclsh85.exe including TopSpin 3.5pl2 and CMC-a ∧install.log Overall progress Setup parameters complete  $\checkmark$ 👻 🍫 🛛 rel35 durchsuchen Q Check consistency  $\checkmark$ complete Neuer Ordner Select target directories running Größe Änderungsdatum Тур Prepare harddisk 02.12.2015 15:55 Dateiordner Install files 02.12.2015 15:55 Dateiordner 02.12.2015 15:54 Dateiordner Post processing 02.12.2015 15:56 Dateiordner Status: Selecting installation directory for TopSpin 02.12.2015 15:57 Dateiordner 02.12.2015 15:55 Dateiordner AWITISCOLLO Dokumente 📄 autorun install@EDV × al Musik autorun 👔 Please select the NMR Super User. 😸 Videos DynamicsCenter2.3 📄 install This can be either a local account, or - if the computer is member of a domain - a domain account. 👰 Computer 🚳 install Valid syntax: - USER ACCOUNT or rellet.pdf 📬 Netzwerk 🗎 rellet - EDV\USER ACCOUNT or DOMAINNAME\USER ACCOUNT TopSpin\_3.5pl2\_201 TopSpin-3.5pl2.dm -G Back Next <u>C</u>ancel install Änderungsdatum: 17.03.2015 14:07 Erstelldatum: 02.12.2015 15:53 Q, Windows-Befehlsskript Größe: 12,7 KB DE 🔺 😼 🔛 🌗 16:10 04.12.2015 0 e

Eigenen Benutzernamen verwenden.

🛛 💿 🤌 🗗 🚍 📾 🔟 🖓 💽 Strg Rechts

| 🤞 👹 AT-MX10-05 - ALLIED TELES 🔣 Oracle VM Virtua     | alBox Man  านี้ Windows7 [wird ausgeführ |                                                       | 🌆 🗛 🌒 16:10 🎇 Friederike Pielen |
|------------------------------------------------------|------------------------------------------|-------------------------------------------------------|---------------------------------|
| <b>1</b> 2                                           |                                          | Windows7 (wird ausgeführt) - Oracle VM VirtualBox     | _ @ >                           |
| Maschine Anzeige Geräte Hilfe                        |                                          |                                                       |                                 |
| 8                                                    |                                          |                                                       |                                 |
|                                                      |                                          |                                                       |                                 |
| 🔹 install@EDV 💿 😐                                    |                                          |                                                       |                                 |
| Bruker NMR Software Installer                        |                                          |                                                       |                                 |
| BRUKER including TanSain 2 Sal2 and CMC              | \bin\tclsh85.exe                         |                                                       |                                 |
| including ropspin s.spiz and civic-                  | Ninstall.log                             |                                                       |                                 |
| Overall progress                                     |                                          |                                                       |                                 |
| / Setup parameters complete                          |                                          |                                                       |                                 |
| Setup parameters complete                            |                                          |                                                       |                                 |
| Check consistency complete                           |                                          |                                                       | ✓ 4y rel35 durchsuchen          |
| Select target directories running                    |                                          | Neuer Ordner                                          | iii 🕶 🔲 🔞                       |
|                                                      |                                          | Änderungsdatum Typ Größe                              |                                 |
| Prepare narddisk -                                   |                                          | 02.12.2015 15:55 Dateiordner                          |                                 |
| Install files -                                      |                                          | 02.12.2015 15:55 Dateiordner                          |                                 |
| Post processing -                                    |                                          | 02.12.2015 15:54 Dateiordner                          |                                 |
| Status: Selecting installation directory for TonSpin |                                          | 02.12.2015 15:56 Dateiordner                          |                                 |
| status. Steering installation directory for ropspin  |                                          | 02.12.2015 15:55 Dateiordner                          |                                 |
|                                                      | Dokumente 📄 autorun                      | 01 12 2006 15:47 Datei 1 KR                           |                                 |
|                                                      | 🎝 Musik 🖉 autorun                        | 🖕 install@EDV 🛛 💌                                     |                                 |
|                                                      | Videos DynamicsCenter2.3_jre.d           | mg<br>Please choose an NMR Administration Password    |                                 |
|                                                      | Computer                                 | (requested for commands like 'cf', 'expinstall' etc.) |                                 |
|                                                      | i rellet.pdf                             | Enter password                                        |                                 |
|                                                      | 🗣 Netzwerk 📓 rellet                      |                                                       |                                 |
|                                                      |                                          | 24T0 Ke-enter password:                               |                                 |
|                                                      | Topspin-s.spi2.dmg                       | G Back D Next Cancel Q Help                           |                                 |
|                                                      |                                          |                                                       |                                 |
|                                                      |                                          |                                                       |                                 |
|                                                      |                                          |                                                       |                                 |
|                                                      |                                          |                                                       |                                 |
|                                                      |                                          |                                                       |                                 |
|                                                      |                                          |                                                       |                                 |
|                                                      | install Önderungedetung 17.0             | 2 2015 1 4-07 Eastellalations, 02 12 2015 15:52       |                                 |
|                                                      | Windows-Befehlsskript Größe: 12,7        | KB Erstelidatum: 02:12:2013 13:53                     |                                 |
|                                                      |                                          |                                                       |                                 |
|                                                      |                                          |                                                       |                                 |
|                                                      |                                          |                                                       |                                 |
|                                                      |                                          |                                                       |                                 |
|                                                      |                                          |                                                       |                                 |
|                                                      |                                          |                                                       |                                 |
|                                                      |                                          |                                                       |                                 |

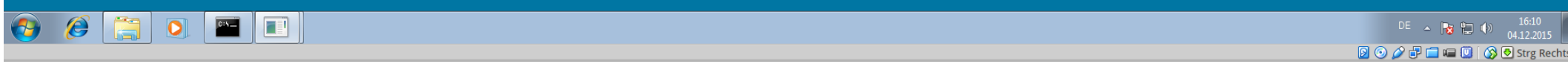

| Ó     | 💼 scr    | eenshots topspinin:         | stall 🔣 Oracle VM VirtualBo      | x Man 🎇 Windows7 (            | wird ausgeführ                                          |                     |                   |                            |                             |                              |                       | 💾 ҵ 🕠) 08:51 🎇              | Friederike Pieler                |
|-------|----------|-----------------------------|----------------------------------|-------------------------------|---------------------------------------------------------|---------------------|-------------------|----------------------------|-----------------------------|------------------------------|-----------------------|-----------------------------|----------------------------------|
| £     |          |                             |                                  |                               |                                                         | Windows             | 7 [wird ausge     | eführt] - Oracle VI        | M VirtualBox                |                              |                       |                             |                                  |
| Mas   | schine   | Anzeige Geräte              | e Hilfe                          |                               |                                                         |                     |                   |                            |                             |                              |                       | Nicht angeschlossen?        |                                  |
| Sie h | naben de | en Modus <b>Tastatur fa</b> | ngen eingeschaltet. Wird das VM- | enster aktiviert, wird die Ta | statur automatisch <b>gefangen</b> und dam              | it für andere Anwen | dungen tempo      | orär nicht mehr ver        | fügbar: Alle Tasteneingaben | n (inklusive Alt-Tab) werden | in die VM umgeleitet. | Drucker »Brother_DCP-9022CD | W« ist ggf. nicht angeschlossen. |
|       | -        |                             |                                  | _                             |                                                         |                     |                   |                            |                             |                              |                       |                             |                                  |
|       | 😂 inst   | tall@EDV                    |                                  | 3                             |                                                         |                     |                   |                            |                             |                              |                       |                             |                                  |
|       | _C       | sB                          | ruker NMR Software Installer     |                               |                                                         |                     |                   |                            |                             |                              |                       |                             |                                  |
|       | BRI      | inclu                       | ding TopSpin 3.5pl2 and CMC-a    |                               |                                                         |                     |                   |                            |                             |                              |                       |                             |                                  |
|       |          | 0.4                         | arall progress                   |                               |                                                         |                     |                   |                            |                             |                              |                       |                             |                                  |
|       |          |                             | eran progress                    | ows\tcl-8.5.16\bin\tclsł      | 185.exe                                                 |                     |                   |                            |                             |                              |                       |                             |                                  |
|       | ~        | Setup parameters            | complete                         | ndows\Temp\insta              | 11.log                                                  |                     |                   |                            |                             |                              |                       |                             |                                  |
|       | ~        | Check consistency           | complete                         |                               |                                                         | =                   |                   |                            |                             |                              | 🕶 🍫 rel35 durchsuche  | n 🔎                         |                                  |
| Bruk  |          | Select target director      | ies running                      |                               |                                                         |                     | r                 |                            |                             |                              | 8                     | ≡ <b>-</b> □ 0              |                                  |
|       |          | Prepare harddisk            |                                  |                               |                                                         |                     | ungsdatum         | Тур                        | Größe                       |                              |                       |                             |                                  |
|       |          |                             |                                  |                               |                                                         |                     | 2015 15:55        | Dateiordner                |                             |                              |                       |                             |                                  |
|       |          | Install files               | -                                |                               |                                                         |                     | 2015 15:55        | Dateiordner                |                             |                              |                       |                             |                                  |
|       |          | Post processing             | -                                |                               |                                                         |                     | 2015 15:54        | Dateiordner<br>Dateiordner |                             |                              |                       |                             |                                  |
|       | Statu    | is: Selecting an insta      | llation directory for NMR-Data   |                               |                                                         |                     | 2015 15:57        | Dateiordner                |                             |                              |                       |                             |                                  |
|       |          |                             |                                  |                               |                                                         |                     | 2015 15:55        | Dateiordner<br>Datei       | 1 KB                        |                              |                       |                             |                                  |
| То    | nSpin 3  | 5nl2                        |                                  |                               |                                                         |                     | 2009 12:46        | Setup-Informat             | tio 1.KR                    |                              |                       |                             |                                  |
|       | popino.  | Spiz                        |                                  |                               |                                                         | 🖕 install@EDV       |                   |                            | <b>EX</b>                   |                              |                       |                             |                                  |
|       |          |                             |                                  | Computer                      | install                                                 | P                   | lease select an i | installation directo       | ry for NMR-Data             |                              |                       |                             |                                  |
|       |          |                             |                                  | 14                            | rellet.pdf                                              |                     |                   |                            |                             |                              |                       |                             |                                  |
| CN    | AC-assis | t 2.3                       |                                  | 📬 Netzwerk                    | rellet                                                  | C:\Bruker\To        | oSpin3.5pl2\exa   | amdata                     | Browse                      |                              |                       |                             |                                  |
|       |          |                             |                                  |                               | TopSpin_3.5pl2_2015-04-2410                             | 5. G Back           |                   | Next                       | Cancel Disk usage           | 1                            |                       |                             |                                  |
|       |          |                             |                                  |                               |                                                         |                     |                   |                            |                             |                              |                       |                             |                                  |
|       |          |                             |                                  |                               |                                                         |                     |                   |                            |                             |                              |                       |                             |                                  |
|       |          |                             |                                  |                               |                                                         |                     |                   |                            |                             |                              |                       |                             |                                  |
|       |          |                             |                                  |                               |                                                         |                     |                   |                            |                             |                              |                       |                             |                                  |
|       |          |                             |                                  |                               |                                                         |                     |                   |                            |                             |                              |                       |                             |                                  |
|       |          |                             |                                  |                               |                                                         |                     |                   |                            |                             |                              |                       |                             |                                  |
|       |          |                             |                                  |                               |                                                         |                     |                   |                            |                             |                              |                       |                             |                                  |
|       |          |                             |                                  | Windows-Bet                   | Änderungsdatum: 17.03.201<br>fehlsskript Größe: 12,7 KB | 5 14:07 Erst        | elldatum: 02.1    | 2.2015 15:53               |                             |                              |                       |                             |                                  |
|       |          |                             |                                  |                               |                                                         |                     |                   |                            |                             |                              |                       |                             |                                  |
|       |          |                             |                                  |                               |                                                         |                     |                   |                            |                             |                              |                       |                             |                                  |
|       |          |                             |                                  |                               |                                                         |                     |                   |                            |                             |                              |                       |                             |                                  |
|       |          |                             |                                  |                               |                                                         |                     |                   |                            |                             |                              |                       |                             |                                  |
|       |          |                             |                                  |                               |                                                         |                     |                   |                            |                             |                              |                       |                             |                                  |
|       |          |                             |                                  |                               |                                                         |                     |                   |                            |                             |                              |                       |                             |                                  |

DE • 🕞 🗭 08:51 07.12.2015

🥹 🤌 🚆 o 🕥 🗉

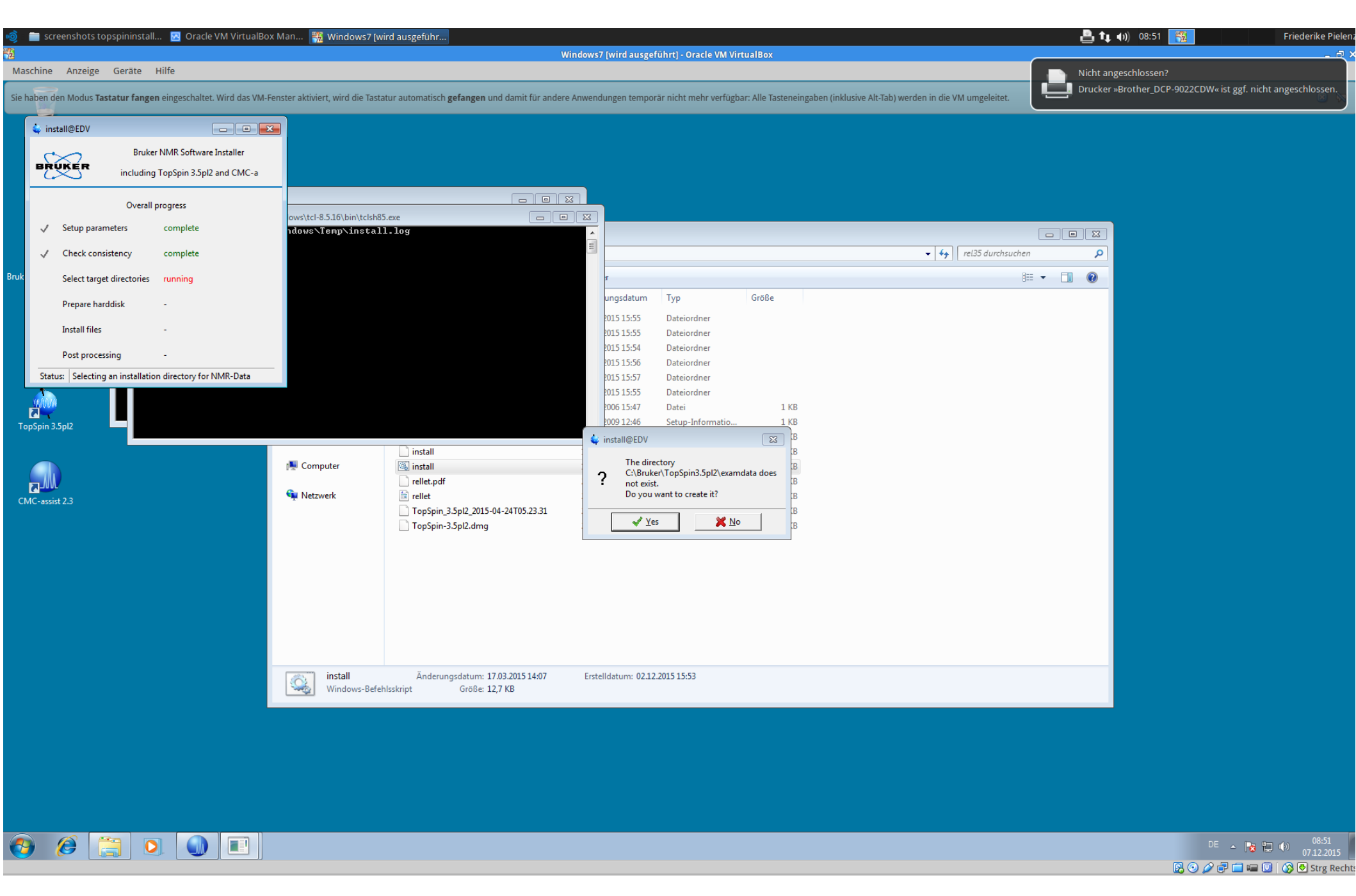

'Next'!

🛛 💿 🤌 🗗 🚍 📾 🔟 🖓 💽 Strg Rechts

Ø

**----**

🛺 🔃 🌒 16:13 🎆 🕴 AT-MX10-05 - ALLIED TELES... 🔣 Oracle VM VirtualBox Man... 🎇 Windows7 [wird ausgeführ.. Maschine Anzeige Geräte Hilfe -🧅 install@EDV - - -Bruker NMR Software Installer BRUKER - - X \bin\tclsh85.exe including TopSpin 3.5pl2 and CMC-a Ninstall.log Overall progress 1 Setup parameters complete 🝷 🍫 🛛 rel35 durchsuchen Q 1 Check consistency complete Neuer Ordner = - 1 0 Select target directories running Größe Änderungsdatum Тур Prepare harddisk 02.12.2015 15:55 Dateiordner Install files . 02.12.2015 15:55 Dateiordner 02.12.2015 15:54 Dateiordner Post processing 02.12.2015 15:56 Dateiordner Status: Selecting an installation directory for FLEXIm 02.12.2015 15:57 Dateiordner 02.12.2015 15:55 Dateiordner AWITSCHLA Dokumente 📄 autorun 01.12.2006 15:47 Datei 1 KB a Musik autorun 👔 30.10.2009 12:46 Setup-Informatio... 1 KB 😸 Videos DynamicsCenter2.3\_jre.dmg KE 🎍 install@EDV install 👰 Computer 🚳 install The directory C:\flexIm\Bruker does not ? exist. rellet.pdf Do you want to create it? 📬 Netzwerk 💼 rellet TopSpin\_3.5pl2\_2015-04-24T05.23.31 🖌 Yes <u>× N</u>o TopSpin-3.5pl2.dmg install Änderungsdatum: 17.03.2015 14:07 Erstelldatum: 02.12.2015 15:53 <u></u> Windows-Befehlsskript Größe: 12,7 KB

Friederike Pielena

DE 🔺 🍡 🏪 🌗 16:13 04.12.2015

🛛 💿 🤌 🗗 🚍 📾 🔟 🖓 💽 Strg Rechts

| 🧑 🛛 🕘 AT-MX10-05 - ALLIED TELES 🔃 Oracle VM VirtualBo | ox Man 🎇 Windows7 [ | wird ausgeführ. |                              |                                                                                                    | 🚛 t 🚛 🗤) 16:13 📑    | Friederike Pieler   |
|-------------------------------------------------------|---------------------|-----------------|------------------------------|----------------------------------------------------------------------------------------------------|---------------------|---------------------|
| 2                                                     |                     |                 |                              | Windows7 [wird ausgeführt] - Oracle VM VirtualBox                                                                                                    |                     | - 8                 |
| Maschine Anzeige Geräte Hilfe                         |                     |                 |                              |                                                                                                    |                     |                     |
|                                                       |                     |                 |                              |                                                                                                    |                     |                     |
| 🖕 install@EDV 📃 🗉 💈                                   | ×                   |                 |                              |                                                                                                    |                     |                     |
| Bruker NMR Software Installer                         |                     |                 |                              |                                                                                                    |                     |                     |
| BRUKER including TopSpin 3.5pl2 and CMC-a             | \bin\tclsh85.exe    |                 |                              |                                                                                                    |                     |                     |
|                                                       | Cilistali.log       |                 |                              |                                                                                                    |                     |                     |
| Overall progress                                      |                     |                 |                              |                                                                                                    |                     |                     |
| ✓ Setup parameters complete                           |                     |                 |                              |                                                                                                    |                     |                     |
| ✓ Check consistency complete                          |                     |                 |                              | <b>•</b>                                                                                                    | ← rel35 durchsuchen |                     |
| Select target directories running                     |                     |                 |                              | Neuer Ordner                                                                                                    | 8≡ - □ 0            |                     |
|                                                       |                     |                 |                              | Änderungsdatum Typ Größe                                                                                                    |                     |                     |
| Prepare narodisk -                                    |                     |                 |                              | 02.12.2015 15:55 Dateiordner                                                                                                    |                     |                     |
| Install files -                                       |                     |                 |                              | 02.12.2015 15:55 Dateiordner                                                                                                    |                     |                     |
| Post processing -                                     |                     |                 | 🧅 install@EDV                |                                                                                                    |                     |                     |
| Status: Select firewall settings                      | -                   |                 | Windows firewall is installe | led on your system.                                                                                                    |                     |                     |
|                                                       |                     | xwinso          | If it has not been disabled, | I, starting FLEXIm and TopSpin will bring up several information dialogs about 'blocked components'.                                                               |                     |                     |
|                                                       | J Musik             | autoru autoru   | The installation and do this | in must be configured to allow PLEXIM and POppin Operations.                                                                                                    |                     |                     |
|                                                       | Videos              | Dynam           | C:\Windows\syst              | is now, of an Administrator can do it any time later, running<br>tem32\cmd.exe /c C:\Bruker\TopSpin3.5pl2\prog\bin\Utilities\Miscellaneous\setfirewall.cmd install |                     |                     |
|                                                       | Computer            | install         | program<br>C:\Windows\syst   | tem32\cmd.exe /c C:\Users\fpielenz\Desktop\rel35\windows\bin\setfirewall.cmd install flexIm                                                                        |                     |                     |
|                                                       | 1. compare          | rellet.p        | Shall the installation confi | igure the firewall for you?                                                                                                    |                     |                     |
|                                                       | 🗣 Netzwerk          | 🖹 rellet        | V Ves,                       | configure system firewall automatically                                                                                                    |                     |                     |
|                                                       |                     | TopSp           | Automa                       | stically creates all firewall rules necessary for the products selected for installation                                                                           |                     |                     |
|                                                       |                     |                 | □ Show                       | w nerescan/ firewall rules                                                                                                    |                     |                     |
|                                                       |                     |                 | This is w                    |                                                                                                    |                     |                     |
|                                                       |                     |                 | The firev                    | wall rules will be shown after the products have been installed onto the hard disk.                                                                                |                     |                     |
|                                                       |                     |                 |                              | G Back ONext Cancel                                                                                                    |                     |                     |
|                                                       |                     |                 |                              |                                                                                                    |                     |                     |
|                                                       |                     |                 |                              |                                                                                                    |                     |                     |
|                                                       | in stall            | ă - d           |                              | Factor H Johnson (0) 10 2015 15 52                                                                                                    |                     |                     |
|                                                       | Windows-Bet         | fehlsskript     | Größe: 12,7 KB               | Erstelldatum: 02.12.2013 13:35                                                                                                    |                     |                     |
|                                                       |                     |                 |                              |                                                                                                    |                     |                     |
|                                                       |                     |                 |                              |                                                                                                    |                     |                     |
|                                                       |                     |                 |                              |                                                                                                    |                     |                     |
|                                                       |                     |                 |                              |                                                                                                    |                     |                     |
|                                                       |                     |                 |                              |                                                                                                    |                     |                     |
|                                                       |                     |                 |                              |                                                                                                    |                     |                     |
|                                                       |                     |                 |                              |                                                                                                    |                     | 16.12               |
|                                                       |                     |                 |                              |                                                                                                    |                     | DE 🔺 🎼 👘 04.12.2015 |

'Next'!

💿 📀 🖉 🖶 🚍 💷 🔘 🚫 💽 Strg Rechts

| 🔞 👋 AT-MX10-05 - ALLIED TELES 🔞 Oracle VM VirtualBox                                                                                                    | x Man 🏽 🎇 Windows7 [wird ausgeführ                                                                                                    |                                                                                                    | 🌆 👬 👬                                                                        | Friederike Pielenz                                                                                                    |
|----------------------------------------------------------------------------------------------------|----------------------------------------------------------------------------------------------------|----------------------------------------------------------------------------------------------------|------------------------------------------------------------------------------|----------------------------------------------------------------------------------------------------|
|                                                                                                    |                                                                                                    | Windows7 [wird ausgeführt] - Oracle VM VirtualBox                                                                                                    |                                                                              | _ @ ×                                                                                                    |
| Maschine Anzeige Geräte Hilfe                                                                                                    |                                                                                                    |                                                                                                    |                                                                              |                                                                                                    |
| install@EDV   Bruker NMR Software Installer   including TopSpin 3.5pl2 and CMC-a     Overall progress   Setup parameters   Check consistency   Check consistency   Complete   Select target directories   Complete   Prepare harddisk   Install files   Status:   Last dialog before disk changes | United bits         Vinited bits         Server         Server | Neuer Ordner         Änderungsdatum       Typ       Größe         02.12.2015 15:55       Dateiordner         02.12.2015 15:55       Dateiordner         02.12.2015 15:55       Dateiordner         02.12.2015 15:56       Dateiordner         02.12.2015 15:56       Dateiordner         02.12.2015 15:56       Dateiordner         02.12.2015 15:57       Dateiordner         02.12.2015 15:56       Dateiordner         02.12.2015 15:57       Dateiordner         02.12.2015 15:56       Dateiordner         02.12.2015 15:57       Dateiordner         02.12.2015 15:56       Dateiordner         02.12.2015 15:57       Dateiordner         02.12.2015 15:57       Dateiordner         02.12.2015 15:57       Dateiordner         02.12.2015 15:57       Dateiordner         02.12.2015 15:56       Dateiordner         02.12.2015 15:57       Dateiordner         02.12.2015 15:57       Dateiordner         02.12.2015 15:57       Dateiordner         02.12.2015 15:57       Dateiordner         02.12.2015 15:57       Dateiordner         02.12.2015 15:57       Dateiordner         02.12.2015 15:57       Dateiordiser         TopSp | <ul> <li>■ ■ ⊠</li> <li>✓ 4) rel35 durchsuchen</li> <li>B = ■ ■ ●</li> </ul> |                                                                                                    |
| _                                                                                                    | install Änderungsdatum: 17.03.2015 14:0<br>Windows-Befehlsskript Größe: 12,7 KB                                                                                                    | 07 Erstelldatum: 02.12.2015 15:53                                                                                                    |                                                                              |                                                                                                    |
|                                                                                                    |                                                                                                    |                                                                                                    |                                                                              |                                                                                                    |
|                                                                                                    |                                                                                                    |                                                                                                    | DE<br>DE<br>DE                                                               | <ul> <li>▲</li> <li>▲</li> <li>16:14</li> <li>04.12.2015</li> <li>▲</li> <li>■</li> <li>■</li> <li>■</li> <li>■</li> <li>●</li> <li>Strg Rechts</li> </ul> |

'Next'!

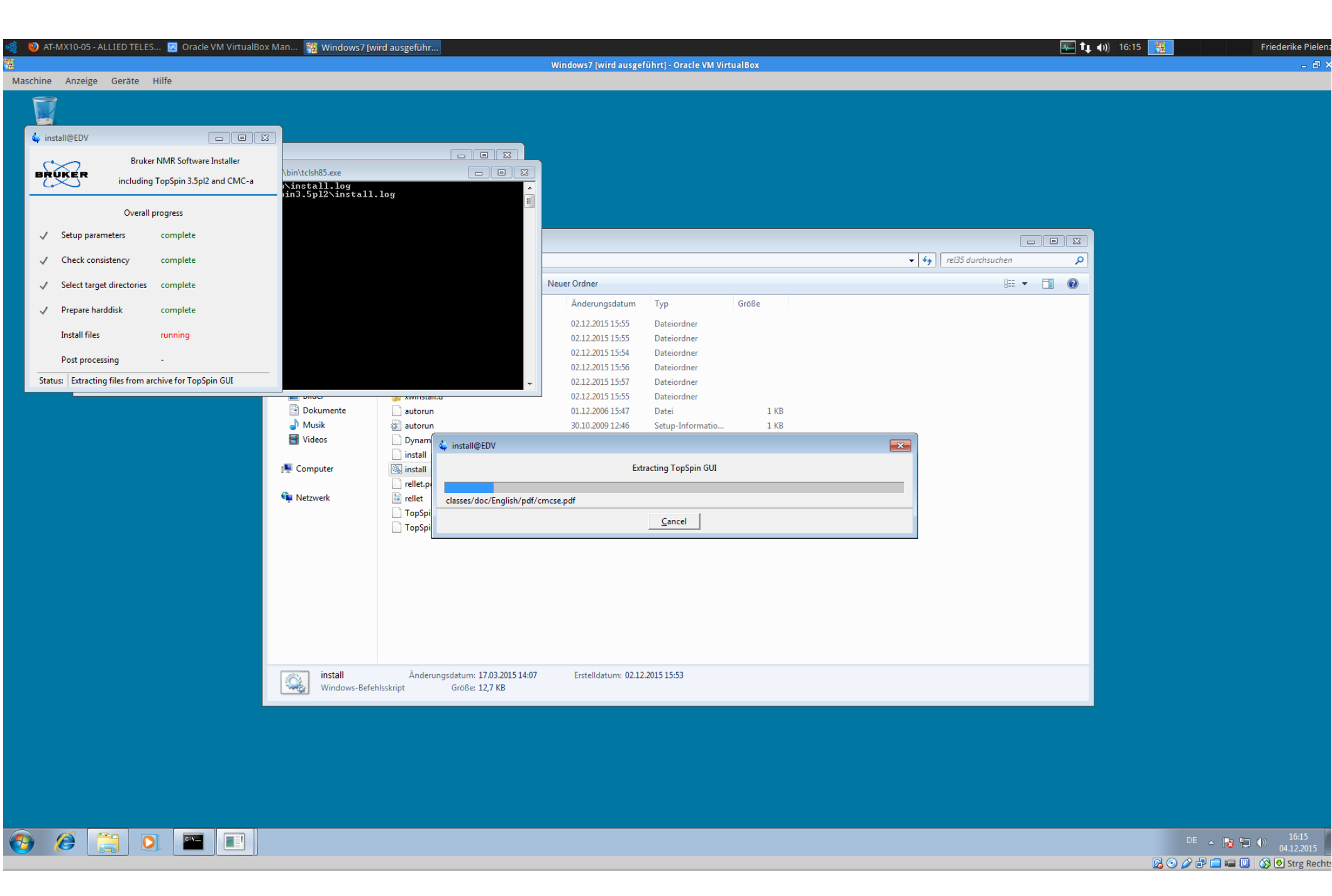

Länger warten!

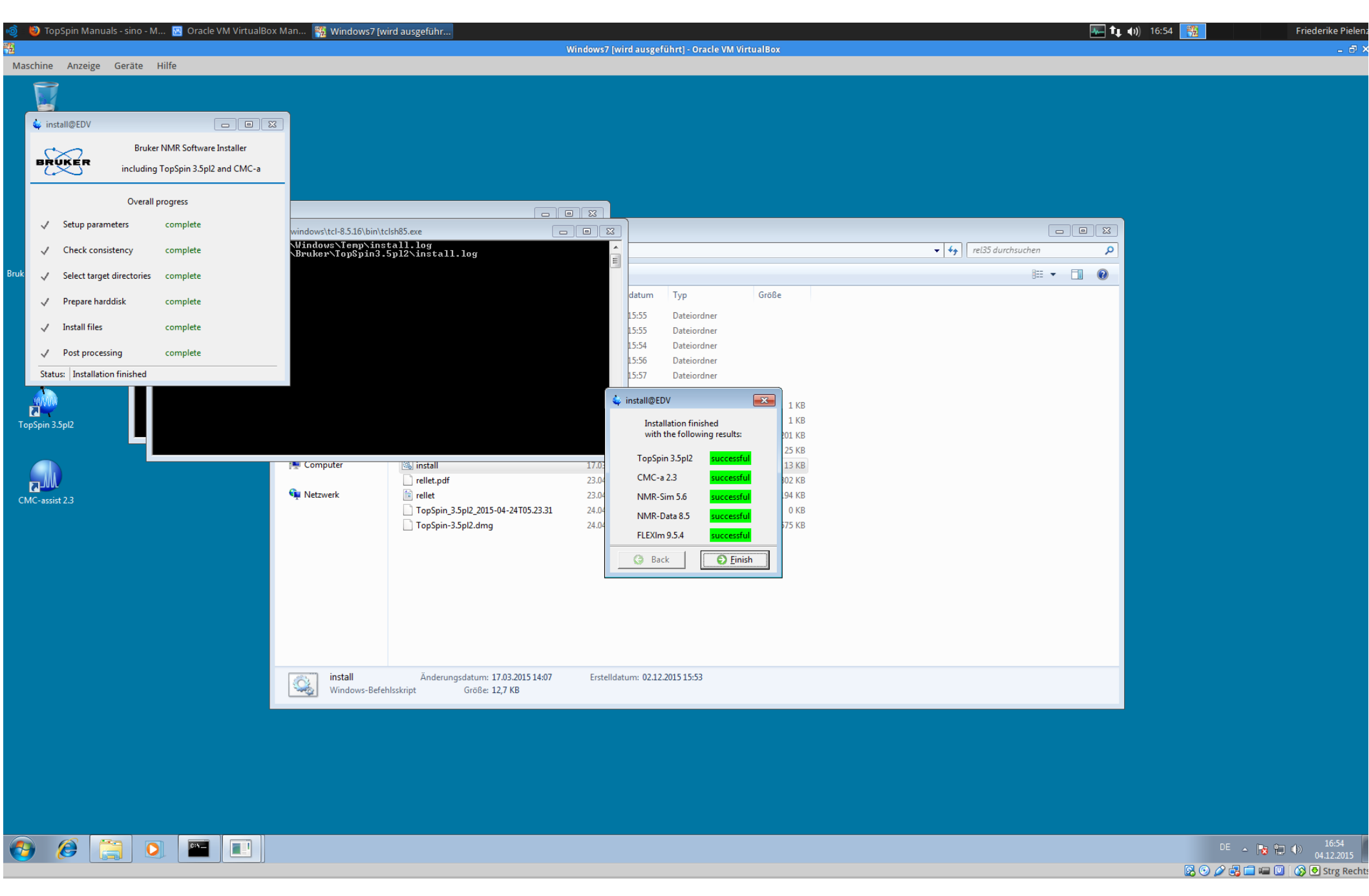

Fertig!

| 🥘 TopSpin Manuals - sino - M 🔞 Oracle VM VirtualBox Man 🎇 Windows7 [wird ausgeführ | الله المراجع Windows7 (wird ausgeführt) - Oracle VM VirtualBox | 🕇 🚛 🕕 ) 16:54 🧱 Friederike Pielenz |
|------------------------------------------------------------------------------------|----------------------------------------------------------------|------------------------------------|
| aschine Anzeige Geräte Hilfe                                                       |                                                                |                                    |
| Papierkorb                                                                         |                                                                |                                    |
| Lindows7                                                                           |                                                                |                                    |
| ker 3.5pl2 Utilities                                                               |                                                                |                                    |
| reB5                                                                               |                                                                |                                    |
| TopSpin 3.5pl2                                                                     |                                                                |                                    |
| Ort: cmd (C:\Windows\System32)<br>CMC-assesters                                    |                                                                |                                    |
|                                                                                    |                                                                |                                    |
|                                                                                    |                                                                |                                    |
|                                                                                    |                                                                |                                    |
|                                                                                    |                                                                | DE <b>e les (*) (6</b> :54         |

Desktopverknüpfungen erscheinen...

DE ▲ 🔀 🛱 🕪 04.12.2015 🐼 💿 🌽 🛱 🚍 📟 🔟 🐼 🕹 Strg Rechts

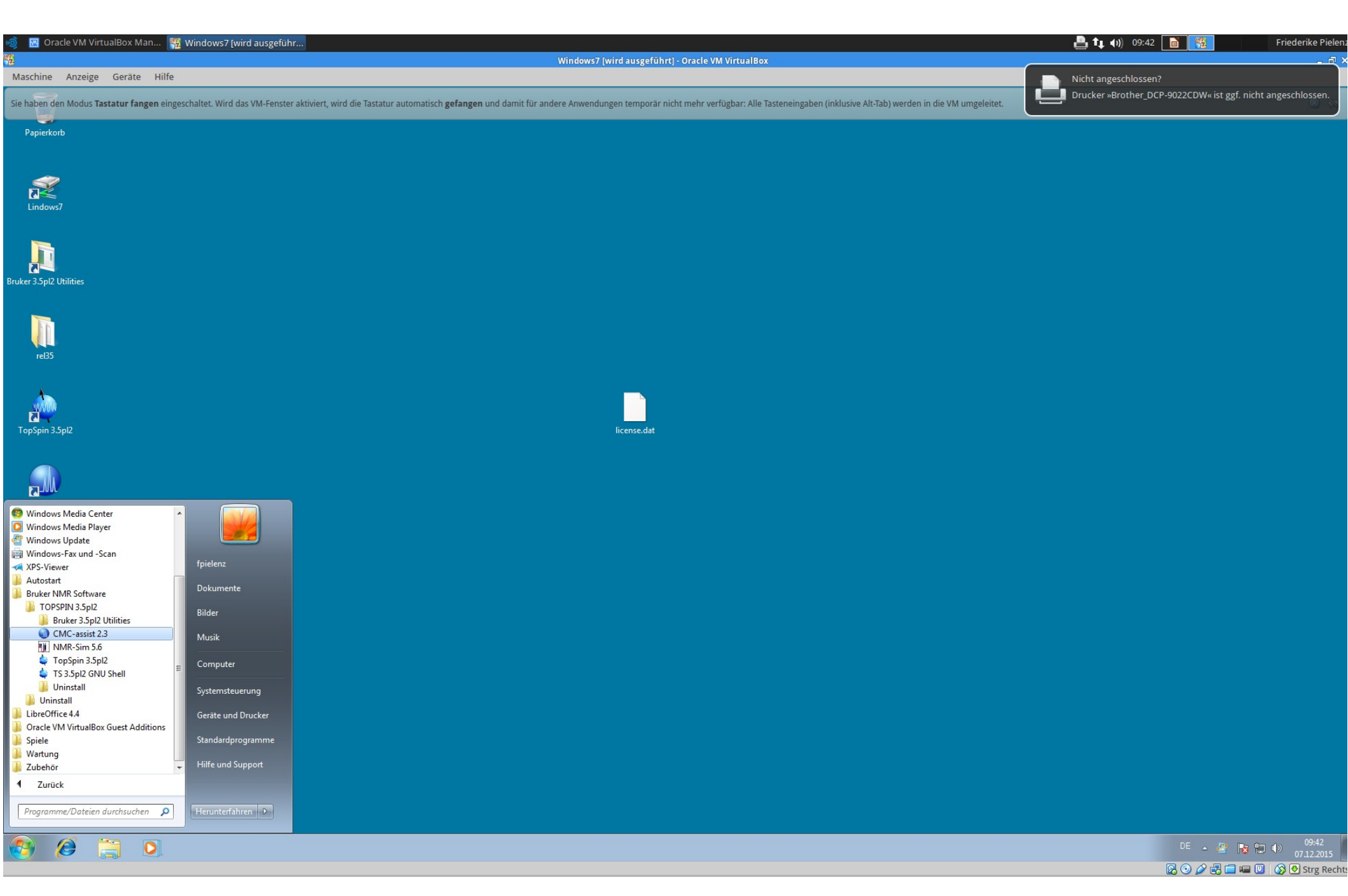

...oder das Programm über Windows-Startbutton aufrufen.

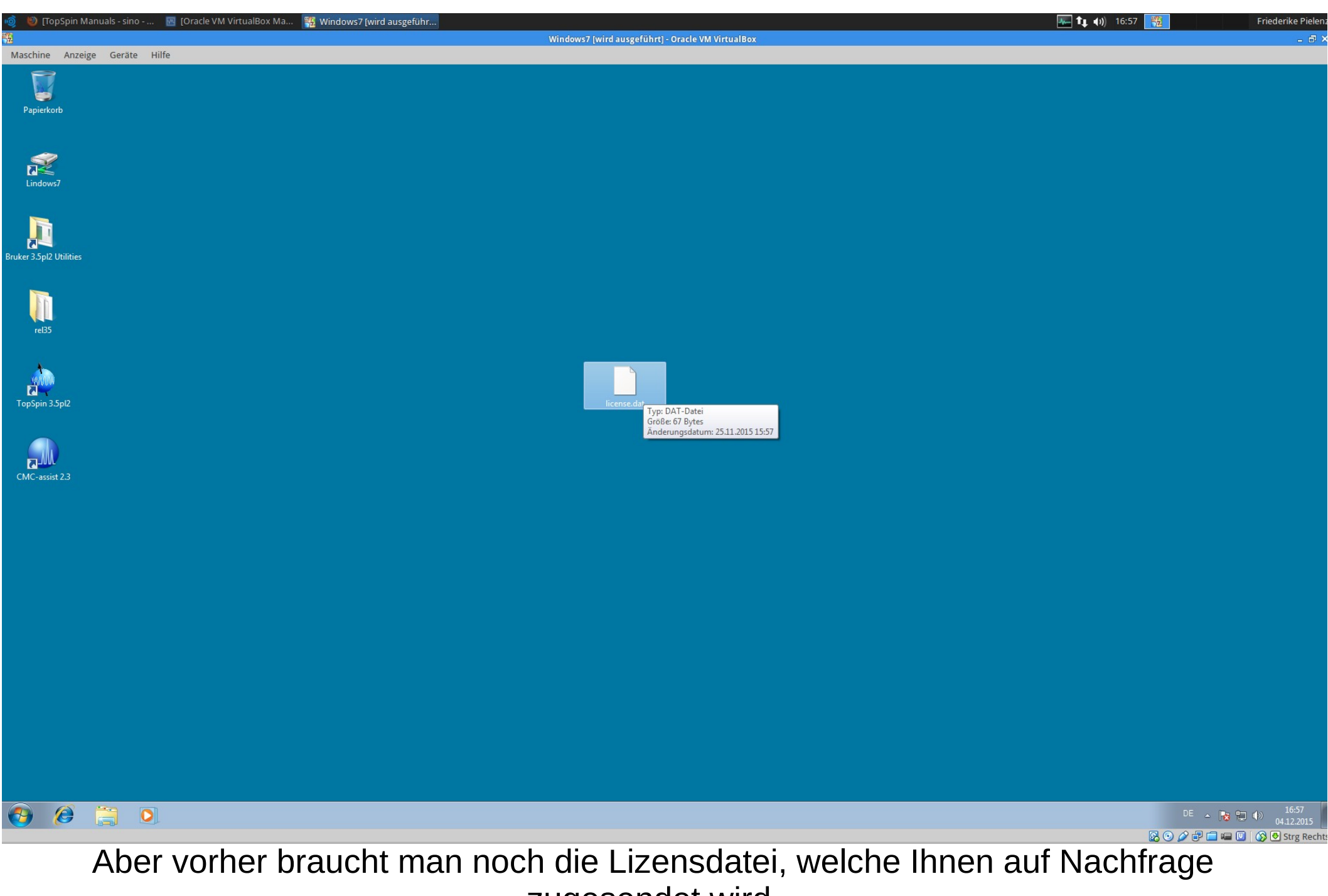

zugesendet wird.

| 🔰 🥘 [TopSpin Manuals - sino 🛛 🔤 [Oracle VM VirtualBox Ma. | 📖 🎇 Windows7 [wird ausgeführ |                                                              | 👞 🔃 📢) 16:57 🧱 | Friederike Pielen      |
|-----------------------------------------------------------|------------------------------|--------------------------------------------------------------|----------------|------------------------|
|                                                           |                              | Windows7 [wird ausgeführt] - Oracle VM VirtualBox            |                | - 8 >                  |
| Maschine Anzeige Geräte Hilfe                             |                              |                                                              |                |                        |
| Papierkorb                                                |                              |                                                              |                |                        |
| Lindows7                                                  |                              |                                                              |                |                        |
| ruker 3.5pl2 Utilities                                    |                              |                                                              |                |                        |
| reB5                                                      |                              |                                                              |                |                        |
| TopSpin 3.5pl2                                            |                              | licens Öffnen                                                |                |                        |
|                                                           |                              | Freigeben für  Vorgängerversionen wiederherstellen Senden an |                |                        |
| CMC-assist 2.3                                            |                              | Ausschneiden<br>Kopieren                                     |                |                        |
|                                                           |                              | Verknüpfung erstellen<br>Löschen                             |                |                        |
|                                                           |                              | Umbenennen<br>Eigenschaften                                  |                |                        |
|                                                           |                              |                                                              |                |                        |
|                                                           |                              |                                                              |                |                        |
|                                                           |                              |                                                              |                |                        |
|                                                           |                              |                                                              |                |                        |
|                                                           |                              |                                                              |                |                        |
|                                                           |                              |                                                              |                |                        |
|                                                           |                              |                                                              |                |                        |
| 🔁 🥃 📜                                                     |                              |                                                              | DE .           | 16:57<br>04.12.2015    |
|                                                           |                              |                                                              | 🛛 🖸 🖉 🖓 🗗      | 📃 💷 🔟 🛛 🚫 🛃 Strg Recht |

Kopieren...

| 🕲 [TopSpin Manuals - sino | 📧 [Oracle VM VirtualBox Ma | 🎇 Windows7 [wird ausgeführ |
|---------------------------|----------------------------|----------------------------|
|---------------------------|----------------------------|----------------------------|

Windows7 [wird ausgeführt] - Oracle VM VirtualBox

## Maschine Anzeige Geräte Hilfe

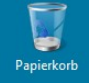

Lindows7

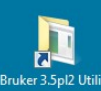

2

e

**7** 

TopSpin 3.5pl2

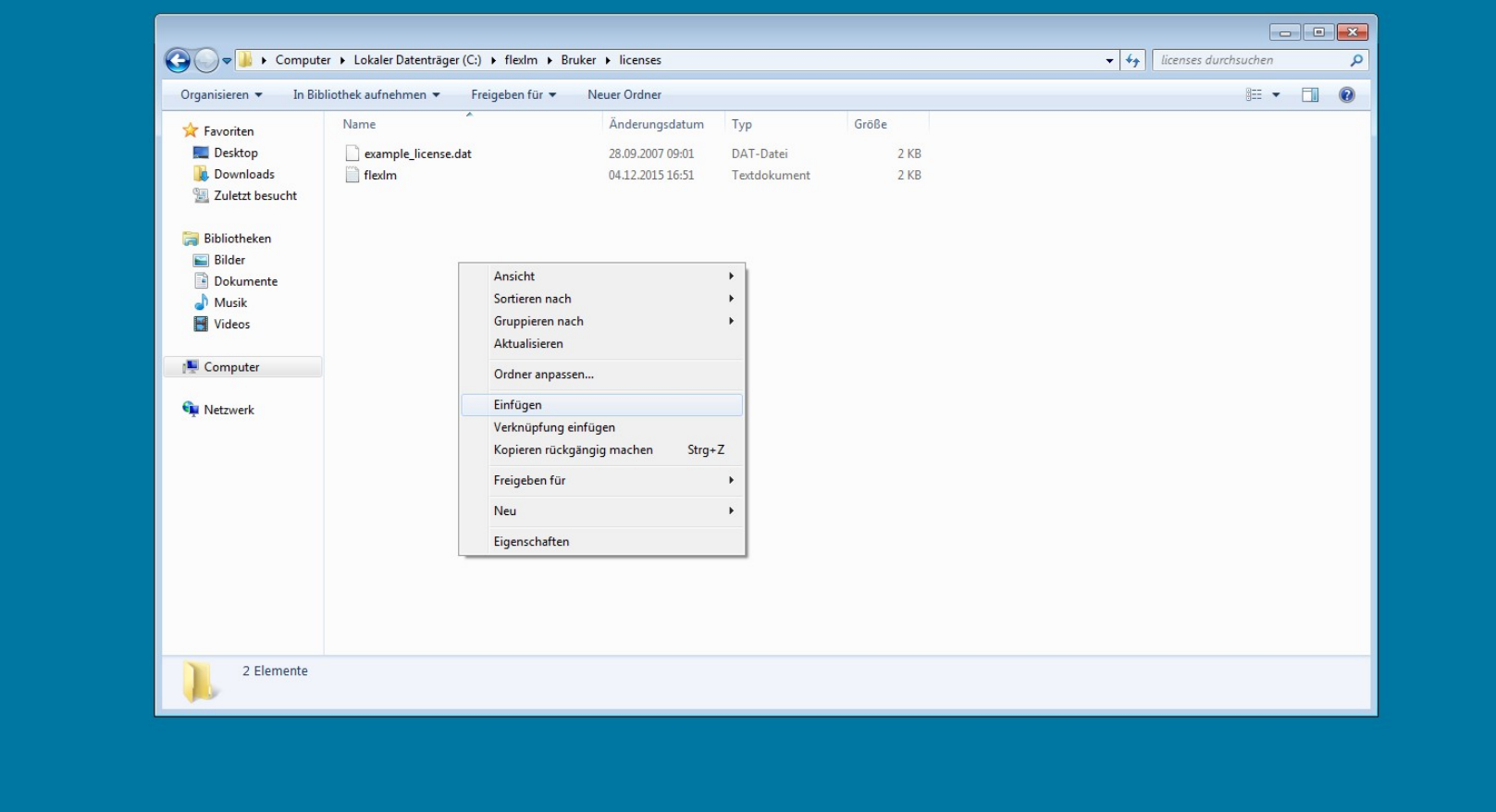

DE 🔺 💦 🛱 🌗 16:58 04.12.2015 🔀 🕑 🌽 🛱 🖬 🖷 🖤 🔗 Strg Rechte

...und im Pfad 'C:\flexIm\Bruker\licenses' einfügen.

Friederike Pielen

a x

🚛 🕕 📢) 16:58

| Papierkorb                                                                                                    |                                                                                                    |                                                     |                                |           |       |                           |            |
|----------------------------------------------------------------------------------------------------|----------------------------------------------------------------------------------------------------|-----------------------------------------------------|--------------------------------|-----------|-------|---------------------------|------------|
| Lindows7                                                                                                    |                                                                                                    |                                                     |                                |           |       |                           |            |
|                                                                                                    |                                                                                                    |                                                     |                                |           |       |                           |            |
|                                                                                                    |                                                                                                    | outer 🕨 Lokaler Datenträger (C:) 🕨 flexi            | m ▶ Bruker ▶ licenses          |           |       | ✓ ↓↓ licenses durchsuchen |            |
| Rruker 3 Spl2 Utilities                                                                                         |                                                                                                    | Öffnen Neuer Ordner                                 |                                |           |       | 8== -                     |            |
| braker 3.5piz offittes                                                                                          |                                                                                                    | Name                                                | ñedd-t-                        | Turn      | Gräße | 8== •                     |            |
|                                                                                                    | 🔶 Favoriten                                                                                                    | Name                                                | Anderungsdatum                 | тур       | Große |                           |            |
| A CONTRACTOR OF A CONTRACTOR OF A CONTRACTOR OF A CONTRACTOR OF A CONTRACTOR OF A CONTRACTOR OF A CONTRACTOR OF | 📃 Desktop                                                                                                    | example_license.dat                                 | 28.09.2007 09:01               | DAT-Datei | 2 KB  |                           |            |
|                                                                                                    | Souther State State Stat | license dat                                         | 25 11 2015 15:57               | DAT-Datei | 2 KB  |                           |            |
| rel35                                                                                                    | Zuietzi besucht                                                                                                    |                                                     | 16:61 6102-11:62               | DATEDALEI | TIND  |                           |            |
| TopSpin 3.5pt2                                                                                                  | <ul> <li>■ Dokumente</li> <li>→ Musik</li> <li>■ Videos</li> <li>■ Computer</li> <li>• Netzwerk</li> </ul>                                                                                                    |                                                     |                                |           |       |                           |            |
|                                                                                                    | license.dat<br>DAT-Datei                                                                                                    | Änderungsdatum: 25.11.2015 15:57<br>Größe: 67 Bytes | Erstelldatum: 04.12.2015 16:58 |           |       |                           |            |
|                                                                                                    |                                                                                                    |                                                     |                                |           |       |                           |            |
|                                                                                                    |                                                                                                    |                                                     |                                |           |       |                           |            |
| 📀 🙆 🚞                                                                                                    |                                                                                                    |                                                     |                                |           |       |                           | DE 🔺 😼 🔁 🔶 |

🚛 🕕 🌒 16:59

Friederike Pie

🛛 O 🖉 🗗 🗖 🖷 🔟 \mid 🔇

🚟 Windows7 [wird ausgeführ.

Oracle VM VirtualBox Ma...

Maschir

Geräte

Schön gemacht :-)

Als nächstes TopSpin 3.5 starten (erstmal noch nicht die CMC-assist Version)...

= - 1 0

Q

✤ licenses durchsuchen

Friederike Pielen . 🖻 X

| 🤞 🛯 🕲 [TopSpir                                                           | Manuals - sino 🔣 [Oracle VM VirtualBox Ma 🎇 Windows7 [wird ausgeführ]                                                                                                    |          |      |                                            |                               |  |
|--------------------------------------------------------------------------|----------------------------------------------------------------------------------------------------|----------|------|--------------------------------------------|-------------------------------|--|
| 拖                                                                        | Windows7                                                                                                    | wird a   | ausį | geführt] - Oracle VM Vi                    | rtualBox                      |  |
| Maschine An                                                              | eige Geräte Hilfe                                                                                                    |          |      |                                            |                               |  |
| Maschine An<br>Pap CCMC<br>TopSpin<br>Lin<br>Bruker 3:<br>TopSpin 3.5pl2 | <pre>windows7 eige Geräte Hilfe  assist 2.3  assist 2.3  bit 2.3  bit 2.3  bit 2.</pre>    | RE<br>te |      | Typ<br>DAT-Datei<br>DAT-Datei<br>DAT-Datei | Größe<br>2 KB<br>2 KB<br>1 KB |  |
| CMC-assist 2.3                                                           | 20 SOFTWARE AND DOCUMENTATION.                                                                                                    |          |      |                                            |                               |  |
|                                                                          | BRUKER shall furnish the SOFTWARE to you on media in machine-readable object code form<br>and may also provide the DOCUMENTATION containing instructions for operation and use of<br>the SOFTWARE. All items will be delivered via electronic means such as internet downloa<br>(e.q., via FTP). You may inspect the SOFTWARE prior to accepting delivery of the<br>SOFTWARE and the second second se | .d       | -    |                                            |                               |  |

license.dat Änderungsdatum: 25.11.2015 15:57

Größe: 67 Bytes

DAT-Datei

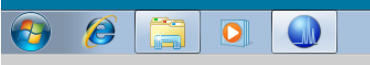

DE 🔺 🍞 🛱 🌒 17:01 04.12.2015 🛛 💿 🤌 🗗 🚍 📟 🔟 🦙 🐼 Strg Recht

Lizenz akzeptieren und nicht wieder anzeigen lassen.

Erstelldatum: 04.12.2015 16:58

1:1

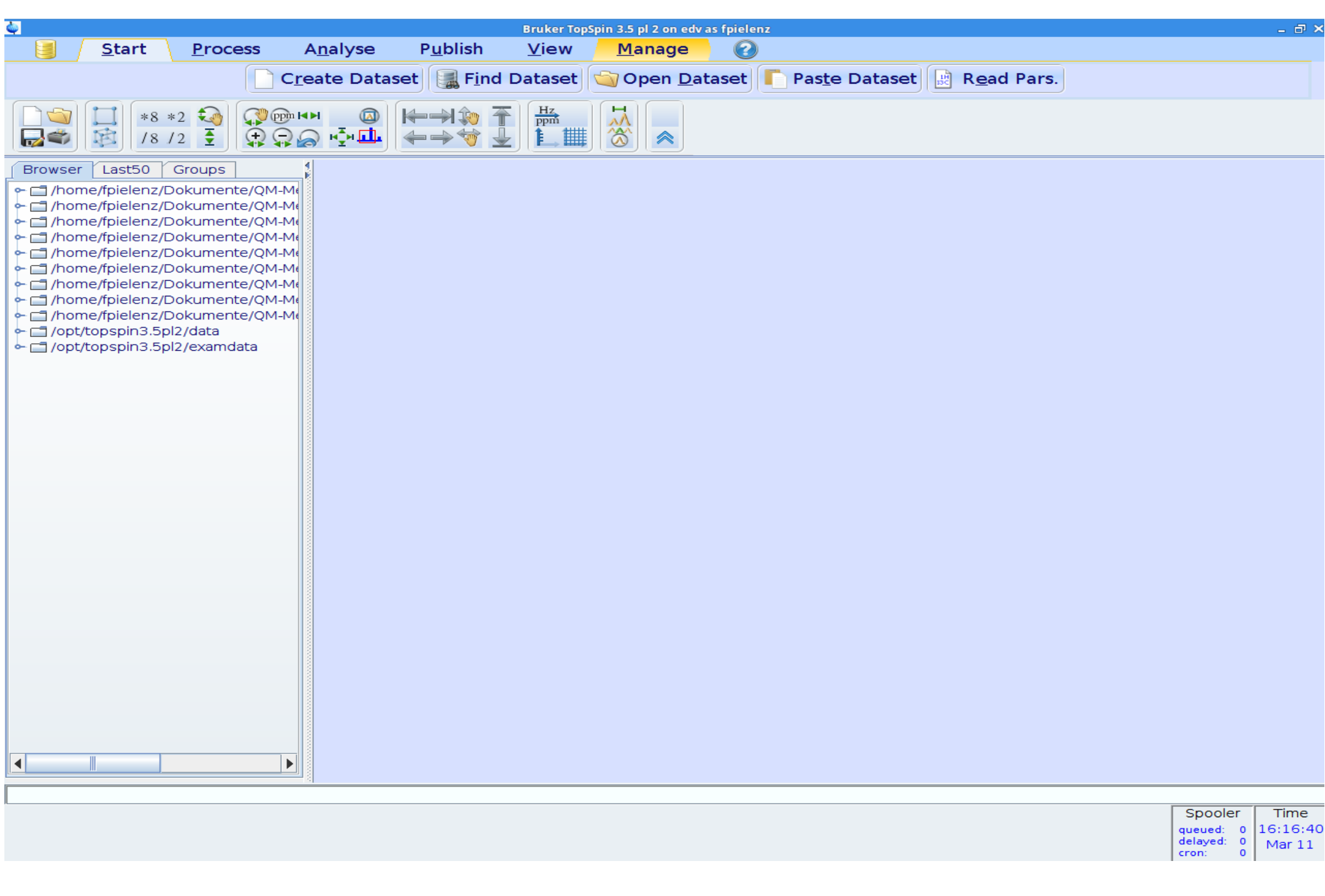

Als nächstes unter dem Menüpunkt 'Manage'....

| <b></b> |                                                                                                    | _                                                                                                    |                                                                                  |      |                                   |                                                                                                    | Br                                  | ruker TopSp                              | pin 3.5 p  | ol 2 on edv           | as fpi | elenz    |               |   |      |                                               | - @ X                      |
|---------|----------------------------------------------------------------------------------------------------|----------------------------------------------------------------------------------------------------|----------------------------------------------------------------------------------|------|-----------------------------------|----------------------------------------------------------------------------------------------------|-------------------------------------|------------------------------------------|------------|-----------------------|--------|----------|---------------|---|------|-----------------------------------------------|----------------------------|
|         | <u>S</u> tart                                                                                                    | <u>P</u> roce                                                                                                    | ess A                                                                            | naly | /se                               | P <u>u</u> blis                                                                                                    | sh <u>\</u><br>Enoctr               |                                          | <u>M</u> a | inage<br>Socurit      |        | Commanda | Domot         |   |      |                                               |                            |
|         | *8<br>*8<br>/8                                                                                                    | *2 💫<br>/2 🛓                                                                                                    |                                                                                  |      | Setup u<br>Allows yo<br>propertio | user provide to characteristic contracteristic contracteristic | eference<br>ange colo<br>encing the | orneter<br>es<br>ors, fonts<br>e behavio | and n      | nany othe<br>TopSpin. | er     |          | <u>R</u> emot | 3 |      |                                               |                            |
| Browse  | r Last50                                                                                                    | Groups                                                                                                    |                                                                                  |      |                                   |                                                                                                    |                                     |                                          |            |                       |        |          |               |   | <br> |                                               |                            |
| /ho     | me/fpielenz/C<br>me/fpielenz/C<br>me/fpielenz/C<br>me/fpielenz/C<br>me/fpielenz/C<br>me/fpielenz/C<br>me/fpielenz/C<br>t/topspin3.5p<br>t/topspin3.5p | Dokument<br>Dokument<br>Dokument<br>Dokument<br>Dokument<br>Dokument<br>Dokument<br>Dokument<br>di2/data<br>di2/examda | e/QM-Me<br>e/QM-Me<br>e/QM-Me<br>e/QM-Me<br>e/QM-Me<br>e/QM-Me<br>e/QM-Me<br>ata |      |                                   |                                                                                                    |                                     |                                          |            |                       |        |          |               |   |      |                                               |                            |
|         |                                                                                                    |                                                                                                    |                                                                                  |      |                                   |                                                                                                    |                                     |                                          |            |                       |        |          |               |   |      |                                               |                            |
|         |                                                                                                    |                                                                                                    |                                                                                  |      |                                   |                                                                                                    |                                     |                                          |            |                       |        |          |               |   |      | Spooler<br>queued: 0<br>delayed: 0<br>cron: 0 | Time<br>16:17:44<br>Mar 11 |

'Preferences' wählen.

| 4                                                                                                    |               |          |              |            | ۵                             |      | User preferences                                          |            | × |            | - @ X  |
|----------------------------------------------------------------------------------------------------|---------------|----------|--------------|------------|-------------------------------|------|-----------------------------------------------------------|------------|---|------------|--------|
|                                                                                                    | <u>S</u> tart | Proce    | ess A        | <u>n</u> a | Administration items          | Adm  | inistration items                                         |            |   |            |        |
|                                                                                                    |               |          |              |            | Window settings               | Aut  | o-open last used dataset when restarting TopSpin          |            |   |            |        |
|                                                                                                    |               |          |              |            | Processing preferences        | Sho  | ow TopSpin data examples directory in data browser        |            |   |            |        |
|                                                                                                    |               |          |              |            | Text editors<br>Miscellaneous | Set  | up users for TopSpin-internal login/logoff and esign      | Change     |   |            |        |
|                                                                                                    | *8            | *2 🏹     |              |            | Remote connection             | Aut  | comatic termination of TopSpin when idle time exceeded    | Change     |   |            |        |
|                                                                                                    | 18            | 12 👤     |              | 2 *        | Directories                   | Aut  | omatic locking of TopSpin when idle time exceeded         | Change     |   |            |        |
| Browser                                                                                                    | Last50        | Groups   | 4            |            | Acquisition                   | Ena  | able automatic command spooling                           |            |   |            |        |
|                                                                                                    | e/fpielenz/F  | Dokument | te/OM-Me     |            | More preferences              | Ena  | able extended audit trailing                              |            |   |            |        |
| ← 📑 /home                                                                                                    | /fpielenz/E   | Dokument | te/QM-Me     |            |                               | Wind | dow settings                                              |            |   |            |        |
| ← 📑 /home/fpielenz/Dokumente/QM-M€                                                                                                    |               |          |              |            |                               | File | menu: Show "File" text rather than icon (restart!)        |            |   |            |        |
| 🔶 🗂 /home/fpielenz/Dokumente/QM-M                                                                                                    |               |          |              |            |                               | For  | nts and colors                                            | Change     |   |            |        |
| Image: Image: |               |          |              |            |                               | Siz  | e of tool bar icons [pixels]                              | 24         |   |            |        |
| /nome/tpielenz/Dokumente/QM-Me                                                                                                    |               |          |              |            |                               | Ma   | ke TopSpin main toolbar detachable                        |            |   |            |        |
| - C /home/fpielenz/Dokumente/QM-M                                                                                                    |               |          |              |            |                               | Ор   | en new internal windows "cascaded" rather than "maximize  | ed"        |   |            |        |
| ← 🗂 /home                                                                                                    | e/fpielenz/E  | Dokument | te/OM-Me     |            |                               | Co   | nfigure cascaded windows                                  | Change     |   |            |        |
| - 📑 /opt/to                                                                                                    | opspin3.5p    | l2/data  |              |            |                               | 'Arr | ange' internal windows is only applied to dataset windows |            |   |            |        |
| 🔶 🚍 /opt/to                                                                                                    | opspin3.5p    | l2/examd | ata          |            |                               | Min  | imum visible command lines                                | 1          | _ |            |        |
|                                                                                                    |               |          |              |            |                               | Ma   | ximum visible command lines                               | 3          |   |            |        |
|                                                                                                    |               |          |              |            |                               | Tab  | bbed pane layout                                          | Change     |   |            |        |
|                                                                                                    |               |          |              |            |                               | Proc | essing preferences                                        |            |   |            |        |
|                                                                                                    |               |          |              |            |                               | Ena  | able automatic data processing                            | ~          |   |            |        |
|                                                                                                    |               |          |              |            |                               | Text | editors                                                   |            |   |            |        |
|                                                                                                    |               |          |              |            |                               | Pre  | ferred text editor                                        | Change     |   |            |        |
|                                                                                                    |               |          |              |            |                               | Тех  | t editor for edpul, edmac, edpy, always in foreground     |            |   |            |        |
|                                                                                                    |               |          |              |            |                               |      | ellaneous<br>lanse parameter editors                      |            |   |            |        |
|                                                                                                    |               |          |              |            |                               | Dis  | nlav EXPNO/PROCNO list when opening data                  |            |   |            |        |
|                                                                                                    |               |          |              |            |                               | Bei  | cord commands in protocol file                            |            |   |            |        |
|                                                                                                    |               |          | 0000         |            |                               | Lar  | oguage (change requires program restart!)                 | English 💌  |   |            |        |
|                                                                                                    |               |          |              |            |                               | Rem  | note connection                                           | Linglion I |   |            |        |
|                                                                                                    |               |          |              |            |                               | Set  | up remote systems                                         | Change     |   |            |        |
|                                                                                                    |               |          |              |            |                               | Co   | nfigure remote access                                     | Change     |   |            |        |
|                                                                                                    |               |          |              |            |                               | De   | fine Bruker mobile app defaults                           | Change     |   |            |        |
|                                                                                                    |               |          |              |            |                               | Dire | ctories                                                   | 5.13.190   |   |            |        |
|                                                                                                    |               |          | and a second |            |                               | Dir  | of structure files for structure viewer                   |            |   |            |        |
|                                                                                                    |               |          |              |            |                               | Glo  | bal search path for plot layouts                          | Change     |   |            |        |
|                                                                                                    |               |          |              |            |                               | Ма   | nage source directories for edpul. edau. etc.             | Change     |   |            |        |
|                                                                                                    |               |          |              |            |                               | Aca  | uisition                                                  |            |   |            |        |
|                                                                                                    |               |          |              |            |                               | She  | ow "ased" parameter selection with "eda"                  |            |   |            |        |
| •                                                                                                    |               |          |              |            |                               | Ove  | erwrite existing FID without inquiry (ZG safety off)      |            |   |            |        |
|                                                                                                    |               |          |              |            |                               | Dis  | play digital resolution in FID display window             |            |   |            |        |
|                                                                                                    |               |          |              |            |                               | Aut  | o open acquisition window after 'zg'                      | <b>~</b>   | • |            |        |
|                                                                                                    |               |          |              |            | Sea                           | arch | Apply Close                                               | Reset.     |   | Spooler    | Time   |
|                                                                                                    |               |          |              | L          |                               |      |                                                           |            |   | delayed: 0 | Mar 11 |
|                                                                                                    |               |          |              |            |                               |      |                                                           |            |   | cron: 0    |        |

Unter 'Administration Items' die Einstellung von 'Automatic Termination of TopSpin when idle time exceeded' durch Auswählen von 'Change' ändern.

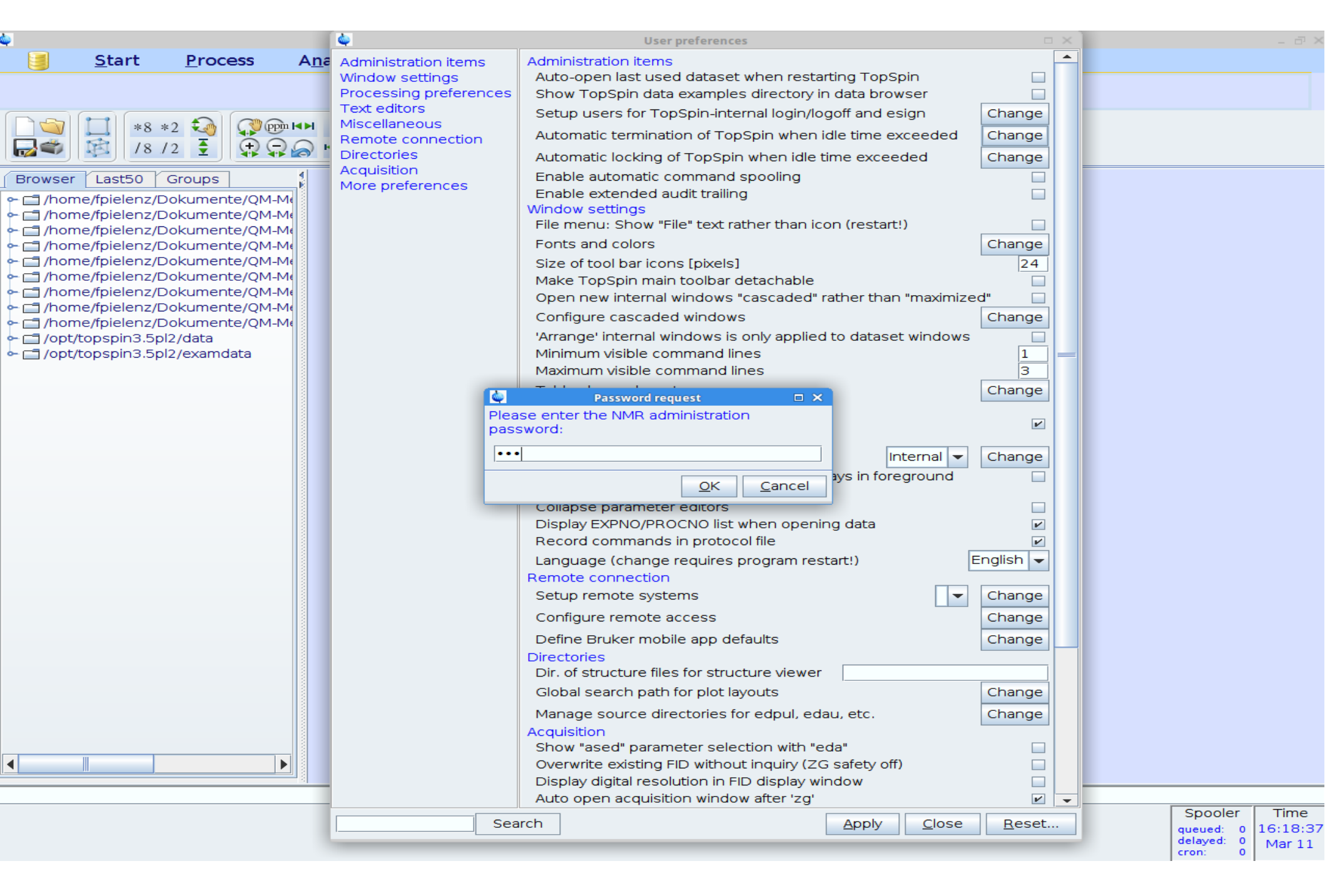

Dafür ist das zu Beginn gewählte Administrator-Passwort nötig.

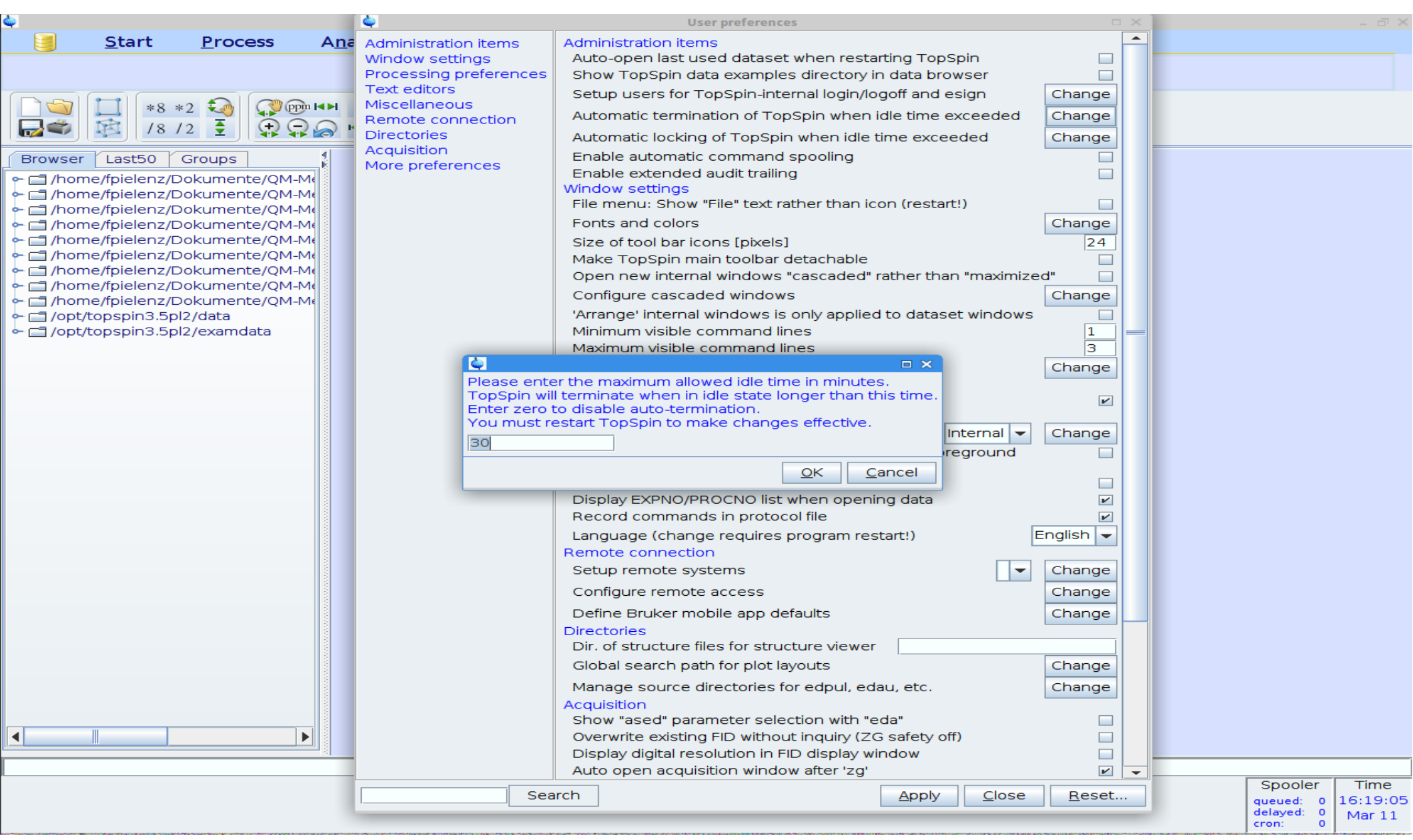

Dann '30' eingeben, d.h. das Programm schließt sich automatisch, wenn es eine halbe Stunde nicht benutzt wurde (außer es wurden noch nicht gespeicherte Änderungen vorgenommen). Diese Einstellung ist nötig, damit die begrenzte Anzahl der Lizenzen nicht durch ungenutzt geöffnete Programme verbraucht wird. Gegebenenfalls kann es sonst dazu kommen, dass Sie TopSpin nicht öffnen können, weil andere unnötig die Lizenzen nutzen.

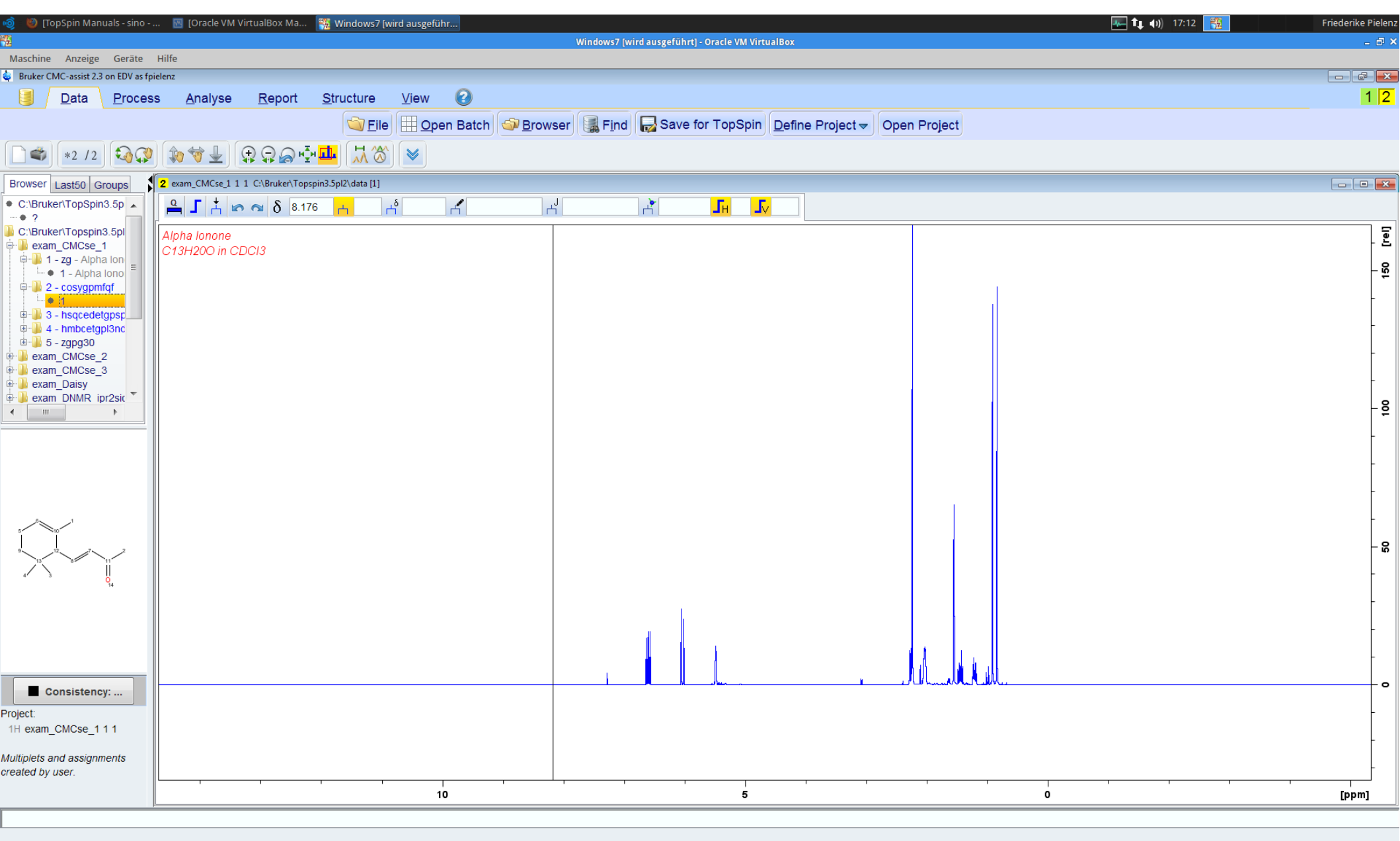

🚱 🥖 📜 🔍 🍥

DE ▲ 📴 💭 17:12 04.12.2015

Zum Datenbearbeiten eignet sich die schlichtere Version CMC-assist. Hier die eigenen Daten in angezeigten Ordner (hier C:\Bruker\topspin3.5pl2\examdata) kopieren bzw. gewünschten Ordnerpfad mit Rechtsklick auf bereits bestehenden Ordner mit 'Add New Data Dir...' einbinden.

## Viel Spaß!

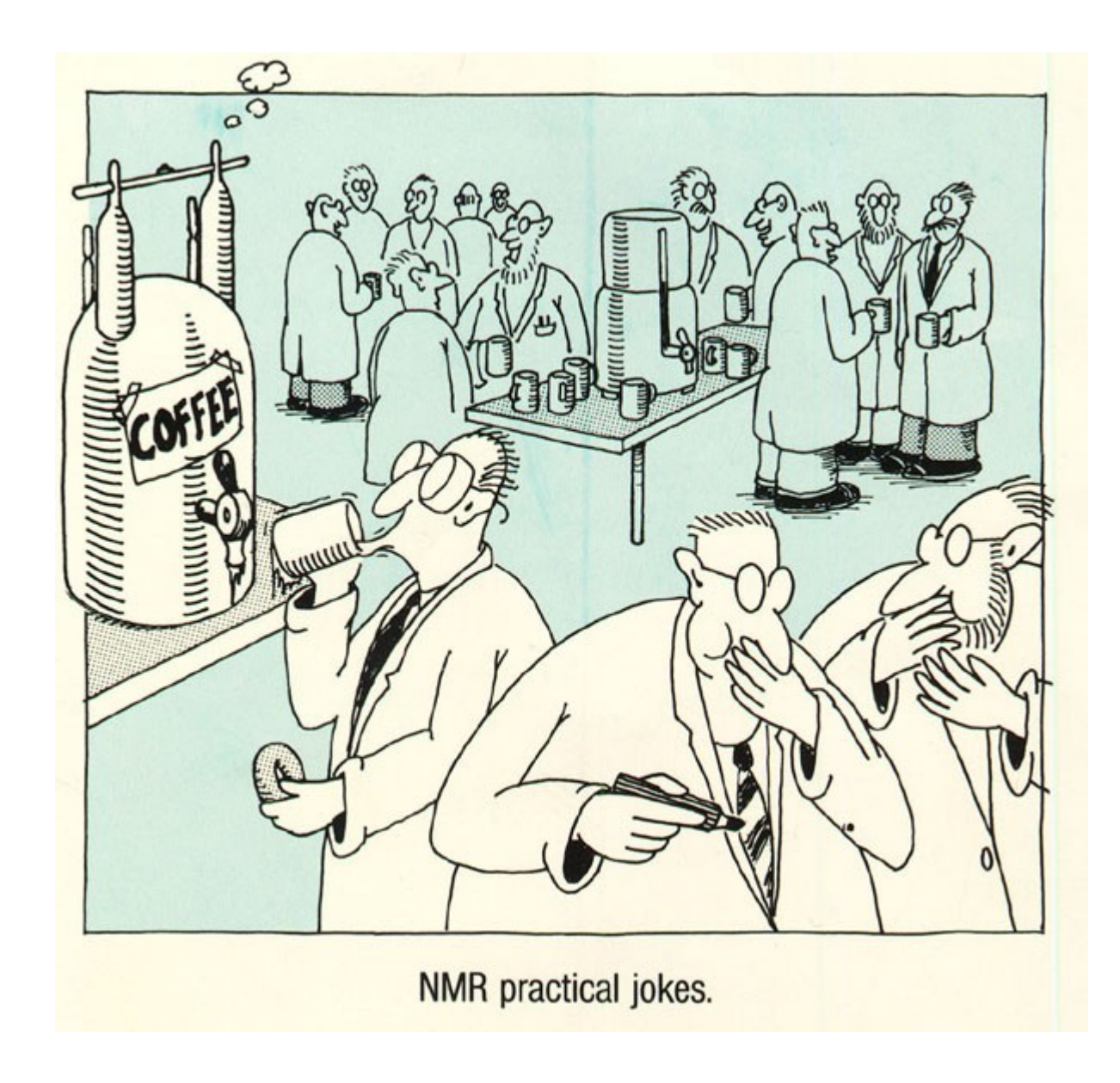